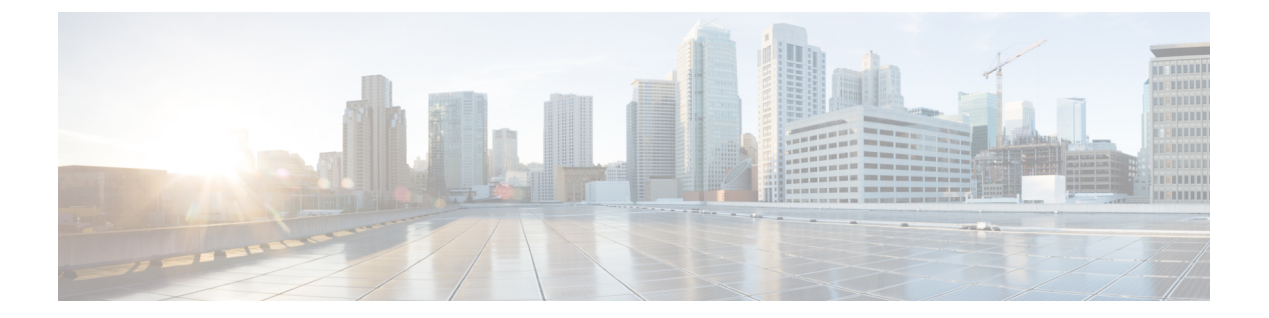

# 故障排除

本章涵盖以下部分:

- •对 FDM 管理 设备进行故障排除, on page 1
- 对安全设备连接器进行故障排除,第11页
- •安全事件连接器故障排除, on page 15
- 对思科防御协调器进行故障排除, on page 27
- 设备连接状态, on page 36
- SecureX 故障排除, on page 49

# 对 FDM 管理 设备进行故障排除

使用以下文章对您的设备进行故障排除: FDM 管理

- 在使用注册密钥自行激活期间对设备注册失败进行故障排除
- •对 HA 创建进行故障排除FDM 管理, on page 10

## 执行摘要报告故障排除

您可能会生成网络运营报告,但看不到预期的结果,也可能根本看不到任何数据。在某些情况下, 摘要可能会显示无可用数据 (No data available)。请考虑以下情形:

- CDO 从设备载入后每 小时 轮询一次事件。某些计划事件可以触发多个作业,这些作业以不同 的时间间隔(每10分钟、60分钟、6小时或24小时)进行轮询。如果所选设备刚刚载入,可 能没有足够的时间来收集和编译数据。
- •您的智能许可证可能不足。只有拥有足够许可证的设备才能生成数据。请参阅FDM管理设备许可类型以确定生成所需数据所需的智能许可证。
- •未为访问控制规则启用日志记录。有关详细信息,请参阅FDM管理访问控制规则中的日志记录 设置。
- 您选择的时间范围可能没有足够的数据来显示,或者在选定的时间范围内可能未触发访问控制 规则。在**时间范围 (Time Range)** 选项之间切换,并确定不同的时间段是否会影响报告。

## FTD 自行激活故障排除

#### 连接

- 使用 ping 检查设备连接。尝试直接从 ASA ping 通 FP 管理 IP 地址。如果 ICMP 阻止来自外部 的通信,您将无法从互联网 ping 通 FP 管理接口。 cUrl/wget 有助于检查是否可在已配置的 IP/ 端口上访问 FP 管理接口。
- •检查 ASA 和/或 ASDM 软件版本的兼容性。有关详细信息,请参阅 CDO 硬件和软件支持。
- 使用 ASA 日志确定 CDO 流量是否被 ASA 阻止。通过 SSH 连接到 FP HTTP 管理接口的尝试会 记录在 /var/log/httpd/httpsd\_access\_log 中。

#### 模块配置错误

• Unsupported configuration. 如果模块不符合特定要求, CDO可能无法支持设备的配置。有关配置 要求和证书支持的详细信息,请参阅中的 ASA 先决条件。

#### HTTP 身份验证

• CDO 在自行激活过程中发出基于令牌的 SSO 以对 ASA 设备进行身份验证。如果 ASA 处于多情 景模式,则尝试从非管理情景载入 FP 模块可能会导致令牌问题。在 /var/log/mojo/mojo.log 中, 无效的令牌被识别为 ASDM SSO 登录

### 由于许可证不足而失败

如果设备连接状态显示"许可证不足"(Insufficient License),请执行以下操作:

- 等待一段时间,直到设备获得许可证。通常,思科智能软件管理器需要一些时间才能将新许可 证应用于设备。
- •如果设备状态未更改,请从 CDO 注销并重新签名,以刷新 CDO 门户,以解决许可证服务器和 设备之间的任何网络通信故障。
- •如果门户刷新未更改设备状态,请执行以下操作:

#### Procedure

- 步骤1 从思科智能软件管理器生成新的注册密钥并进行复制。您可以观看生成智能许可视频了解详细信息。
- 步骤2在CDO导航栏中,点击清单(Inventory)页面。
- 步骤3 点击设备选项卡。
- 步骤4点击相应的设备类型选项卡,然后选择状态为许可证不足的设备。
- 步骤 5 在设备详细信息 (Device Details) 窗格中,点击许可证不足 (Insufficient Licenses)中出现的管理许可 证 (Manage Licenses)。此时将出现管理许可证 (Manage Licenses) 窗口。

步骤6 在激活 (Activate) 字段中,粘贴新的注册密钥,然后点击注册设备 (Register Device)。

将新的注册密钥成功应用于设备后,其连接状态将变为在线 (Online)。

相关信息:

- •载入 FTD
- •使用用户名、密码和 IP 地址载入 FDM 管理 设备
- 应用或更新智能许可证

## 排除设备未注册故障

FDM 管理 设备可能已通过 防火墙设备管理器 从云注销。

执行以下操作,在云上重新注册设备:

#### 过程

- 步骤1 在清单 (Inventory) 页面中,点击设备 (Devices) 选项卡。
- 步骤2 点击 FTD 选项卡并选择处于"设备未注册"状态的设备,然后查看右侧的错误消息。
- 步骤3 如果未注册的设备是使用注册密钥自行激活的,则思科防御协调器会提示您生成新的注册密钥,因 为之前应用的密钥已过期。
  - a) 点击刷新按钮以生成新的注册密钥, 然后点击复制图标。@
  - b) 登录到要向其重新注册 CDO 的设备的 防火墙设备管理器。
  - c) 在 系统设置下,点击 云服务。
  - d) 在思科防御协调器区域中,展开入门 (Get Started)。
  - e) 在注册密钥 (Registration Key)字段中, 粘贴您在 CDO 中生成的注册密钥。
  - f) 点击**注册(Register)**, 然后点击**接受(Accept)**以接受思科披露声明。防火墙设备管理器 会将注册 请求发送至 CDO。
  - g) 在 CDO 中刷新**清单 (Inventory)**页面,直到您看到设备的连接状态更改为"读取错误"(Read Error)。
  - h) 点击 CDO 的读取配置 (Read Configuration) 以从设备读取配置。

步骤4 如果未注册的设备是使用序列号自行激活的, CDO 会提示您从 防火墙设备管理器 自动注册设备。

- a) 登录到要向其重新注册 CDO 的设备的 防火墙设备管理器。
- b) 在 系统设置下, 点击 云服务。
- c) 选择通过思科防御协调器自动注册租用 (Auto-enroll with Tenancy from Cisco Defense Orchestrator) 选项并点击注册 (Register)。
- d) 在 CDO 中刷新**清单 (Inventory)**页面,直到您看到设备的连接状态更改为"读取错误"(Read Error)。

e) 点击 CDO 的读取配置 (Read Configuration) 以从设备读取配置。

## 在使用注册密钥自行激活期间对设备注册失败进行故障排除

#### 未能解析云服务 FODN

如果由于解析云服务 FQDN 失败而导致设备注册失败,请检查网络连接或 DNS 配置,然后尝试重 新载入设备。

#### 由于注册密钥无效而失败

如果由于注册密钥无效而导致设备注册失败(在防火墙设备管理器中粘贴不正确的注册密钥时可能 会发生这种情况)。

再次从思科防御协调器复制相同的注册密钥,并尝试注册设备。如果设备已获得智能许可,请确保 在防火墙设备管理器中粘贴注册密钥之前删除智能许可证。

#### 由于许可证不足而失败

如果设备连接状态显示"许可证不足"(Insufficient License),请执行以下操作:

- 等待一段时间,直到设备获得许可证。通常,思科智能软件管理器需要一些时间才能将新许可 证应用于设备。
- •如果设备状态未更改,请从 CDO 注销并重新签名,以刷新 CDO 门户,以解决许可证服务器和 设备之间的任何网络通信问题。
- •如果门户刷新未更改设备状态,请执行以下操作:
  - 从思科智能软件管理器生成新的注册密钥并进行复制。您可以观看生成智能许可视频了解详 细信息。
  - 2. 在 CDO 导航栏中,点击清单 (Inventory)页面。
  - 3. 选择许可证状态为"不足"的设备。
  - **4.** 在设备详细信息 (Device Details) 窗格中,点击"许可证不足" (Insufficient Licenses) 中出现 的管理许可证 (Manage Licenses)。打开"管理帐户" (Manage Accounts) 窗口。
  - 5. 在激活 (Activate) 字段中,粘贴新的注册密钥,然后点击注册设备 (Register Device)。
- •将新的注册密钥成功应用于设备后,其连接状态将变为在线 (Online)。

## 入侵防御系统故障排除

#### IPS 策略选项有哪些?

每个已自行激活的设备都会自动关联到思科防御协调器提供的名为"默认覆盖"的IPS策略。CDO 会为每台 FDM 管理 设备生成一个新的 IPS 策略,因此可能有多个具有此名称的策略。如果要使用 默认IP策略,但要修改签名覆盖选项,请参阅 Firepower 入侵策略签名覆盖了解详细信息。Firepower 入侵策略签名覆盖请注意,为每台设备配置不同的签名覆盖可能会导致默认覆盖策略变得不一致。

#### 如何为每台设备设置不同的 IPS 策略?

CDO为每个FTD设备生成一个新的FDM管理策略,因此可能有多个具有此名称的策略。在自行激活每个设备后,您不必重命名CDO提供的IPS策略。展开策略会显示与其关联的设备,您还可以按设备或策略过滤威胁事件页面和签名覆盖页面。要自定义默认覆盖策略,请按设备配置签名覆盖。 这将导致默认覆盖入侵策略变得不一致,但这不会抑制任何功能。

#### 我已从 FDM 管理 设备载入拥有已配置的覆盖的设备。

在 CDO 外部配置的覆盖不会对设备配置或功能造成问题。

如果您载入已配置覆盖的设备,并且此新设备与没有覆盖的设备共享 IP 策略,则 IPS 策略将显示为 不一致。请参阅 Firepower 入侵策略签名覆盖中的步骤 3,以解决不一致问题。Firepower 入侵策略 签名覆盖

### SSL 解密问题故障排除

#### 处理解密重签名适用于浏览器而非应用的 Web 站点(SSL 或证书颁发机构锁定)

智能手机和其他设备的某些应用使用 SSL(或证书颁发机构)锁定技术。SSL 锁定技术将原始服务器证书的散列值嵌入到应用本身内部。因此,当应用收到来自FDM 管理设备的重签名证书时,散列验证会失败并中止连接。

主要表现是,用户使用站点应用无法连接到网站,但可以使用网络浏览器连接,即使在应用无法正常工作的同一台设备上使用浏览器也可以连接。例如,用户不能使用 Facebook iOS 或 Android 应用,但可以通过 https://www.facebook.com/ 转至 Safari 或 Chrome,进行成功连接。

由于 SSL 锁定专用于避免中间人攻击,因此此问题无法解决。必须从以下选项中选择一项:

- 支持应用用户,在这种情况下无法解密流向网站的任何流量。为站点应用创建"不解密"规则 (在 SSL 解密规则的"应用"选项卡上),并确保该规则排在应用于连接的任何解密重签名规 则前面
- 强制用户只使用浏览器。如果必须解密流向网站的流量,需要向用户说明,通过您的网络连接时,他们无法使用站点应用,只能使用浏览器。

#### 更多详细信息

如果站点在浏览器中可用,但不能在同一设备的应用中使用,几乎可以肯定这是一个 SSL 锁定实例。但是,如果您想要更深入地挖掘,除了浏览器测试之外,还可以使用连接事件确定 SSL 锁定。

应用可能会通过两种方式处理散列验证失败:

- 第1组应用,例如Facebook,从服务器收到SH、CERT、SHD消息后立即发送SSL警告消息。
   警告通常是一个表示SSL锁定的"Unknown CA (48)"警告。紧接着警告消息发送TCP重置。
   在事件详细信息中,您应看到以下现象:
  - SSL 流标志包括 ALERT\_SEEN。
  - SSL 流标志不包括 APP\_DATA\_C2S 或 APP\_DATA\_S2C。
  - SSL 流消息通常是: CLIENT\_HELLO、SERVER\_HELLO、SERVER\_CERTIFICATE、 SERVER\_KEY\_EXCHANGE、SERVER\_HELLO\_DONE。
- 第2组应用,例如 Dropbox,不会发送任何警告。而是,等到完成握手后发送 TCP 重置。在事件中,您应看到以下现象:
  - SSL 流标志不包括 ALERT\_SEEN、APP\_DATA\_C2S 或 APP\_DATA\_S2C。
  - SSL 流消息通常是: CLIENT\_HELLO、SERVER\_HELLO、SERVER\_CERTIFICATE、 SERVER\_KEY\_EXCHANGE、SERVER\_HELLO\_DONE、CLIENT\_KEY\_EXCHANGE、 CLIENT\_CHANGE\_CIPHER\_SPEC、CLIENT\_FINISHED、 SERVER\_CHANGE\_CIPHER\_SPEC、SERVER\_FINISHED。

#### CA 证书的下载按钮已禁用

对于在CDO上暂存但尚未部署回设备的证书(自签名和上传),下载按钮处于禁用状态。只有在将 证书部署到设备后,才能下载证书。

### 对使用序列号载入 FDM 管理 设备进行故障排除

- 调配错误
  - 设备密码尚未更改
  - 设备密码已更改
- 申领错误
  - •无效的序列号无效
  - 设备序列号已被申领
  - 设备离线
  - 未能申领设备

### 申领错误

#### 无效的序列号无效

```
Claim Error
Failed to claim the device. Invalid serial number -
JAD213082X9.
```

在 思科防御协调器 中申领设备时输入了错误的序列号。

### 解决方法

- 1. 删除 CDO 中的 FDM 管理 设备实例。
- 2. 通过输入正确的序列号创建新的 FDM 管理 设备实例并申领设备。

#### 设备序列号已被申领

在使用设备的序列号载入 FDM 管理 设备时发生以下错误。

| 0 | Claim Error                                      |  |  |  |  |
|---|--------------------------------------------------|--|--|--|--|
|   | Device with serial number JAD213082X9 is already |  |  |  |  |
|   | claimed                                          |  |  |  |  |

#### 原因

发生此错误的原因之一可能如下:

- •设备可能是从外部供应商处购买的,并且设备在供应商的租户中。
- ·该设备之前可能已由其他区域中的另一个 CDO 实例管理,并已注册到其云租户。

#### 解决方法

您需要从其他云租户中注销设备的序列号,然后在您租户中将其收回。

#### 前提条件

设备必须连接到可以访问云租户的互联网。

#### 从外部供应商处购买的设备

从外部供应商处购买的设备可能已注册到供应商的云租户。

- 1. 从 CDO 中删除设备实例。
- 2. 在设备上安装 FXOS 映像。有关详细信息,请参阅《适用于具备 FTD 的 Firepower 1000/21000 的 思科 FXOS 故障排除指南》的"重新映像程序"一章。
- 3. 从控制台端口连接到 FXOS CLI。
- 4. 使用您当前的管理员密码登录 FXOS。
- 5. 在 FXOS CLI 中, 连接到 local-mgmt: firepower # connect local-mgmt。
- 6. 执行命令以从云租户中取消注册设备: firepower(local-mgmt) # cloud deregister。

7. 成功取消注册后, CLI 界面会返回成功消息。

示例: firepower(local-mgmt) # cloud deregister Release Image Detected RESULT=success MESSAGE=SUCCESS 10, X-Flow-Id: 2b3c9e8b-76c3-4764-91e4-cfd9828e73f9

如果设备已从云租户中注销,则CLI界面会指明设备序列号未向云租户注册。RESULT=success MESSAGE=DEVICE\_NOT\_FOUND: Device with serial number JAD213082x9 is not registered with 安全服务交换,X-Flow-Id: 63e48b4c-8426-48fb-9bd0-25fcd7777b99

- 8. 通过提供设备序列号在CDO中重新申领设备。有关详细信息,请参阅使用设备序列号载入FDM 托管设备。
- 9. 在设备上安装 FDM 管理 设备应用(版本 6.7 或更高版本)。低接触调配会在设备上启动,并在 思科云中注册。CDO 会载入设备。

#### 载入其他区域中已由其他云租户管理的 FDM 管理 设备

该设备之前可能已由其他区域中的另一个 CDO 实例管理,并已注册到其云租户。

#### 情况1: 您可以访问拥有设备的租户。

- 1. 从区域1中的CDO删除设备实例。
- 2. 在防火墙设备管理器中,转到系统设置 (System Settings) > 云服务 (Cloud Services)页面。系统将显示一条警告消息,指明设备已从 CDO 中删除。
- 3. 点击 链接并从下拉列表中选择注销云服务 (Unregister Cloud Services)。
- 4. 阅读警告并点击注销。
- 5. 从区域 2 中的 CDO 申领设备。
- 6. 在防火墙设备管理器中,转至系统设置 (System Settings) > 云服务 (Cloud Services),然后选择 通过思科防御协调器自动注册租用 (Auto-enroll with Tenancy from Cisco Defense Orchestrator) 选项并点击注册 (Register)。设备会映射到属于新区域的新租户,而 CDO 会载入设备。

情况 2: 您无法访问拥有设备的租户。

- 1. 从控制台端口连接到 FXOS CLI。
- 2. 使用您当前的管理员密码登录 FXOS。
- 3. 在 FXOS CLI 中, 连接到 local-mgmt: firepower # connect local-mgmt.
- 4. 执行命令以从云租户中取消注册设备: firepower(local-mgmt) # cloud deregister。
- 5. 成功取消注册后, CLI 界面会返回成功消息。

示例: firepower(local-mgmt) # cloud deregister Release Image Detected RESULT=success MESSAGE=SUCCESS 10, X-Flow-Id: 2b3c9e8b-76c3-4764-91e4-cfd9828e73f9

设备会从云注销。

6. 从区域 2 中的 CDO 申领设备。

 7. 在防火墙设备管理器中,转至系统设置 (System Settings) > 云服务 (Cloud Services),然后选择 通过思科防御协调器自动注册租用 (Auto-enroll with Tenancy from Cisco Defense Orchestrator) 选项并点击注册 (Register)。设备会映射到属于新区域的新租户,而 CDO 会载入设备。

#### 设备离线

Claim Error Failed to claim the device. Device with serial number JAD213082X9 is offline. Please try again later.

#### 原因

设备由于以下原因之一而无法访问思科云:

- 设备布线不正确。
- •您的网络可能要求提供设备的静态 IP 地址。
- •您的网络使用自定义 DNS,或者客户网络上存在外部 DNS 屏蔽。
- 需要进行 PPPoE 身份验证。(常见于欧洲地区。)
- FDM 管理设备位于代理后面。

#### 解决方法

- 1. 登录到设备并完成引导程序 CLI 过程或 CDO 轻松设置过程,以便首先配置设备,这样它才能访问互联网。
- 2. 检查布线和网络连接。
- 3. 确保您的防火墙未阻止任何流量。
- 4. 确保 安全服务交换 域可访问。有关详细信息,请参阅硬件安装的配置必备条件。

#### 未能申领设备

#### 原因

可能会由于以下原因之一而发生此错误:

- 安全服务交换可能存在临时问题。
- •服务器可能已关闭。

#### 解决方法

- 1. 删除 CDO 中的 FDM 管理 设备实例。
- 2. 创建新的 FDM 管理 设备实例,并在一段时间后再次申领设备。

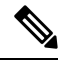

注释

如果您无法申领设备,请转至工作流程查看错误消息,并将详细信息发送给 CDO 支持团队。

### 调配错误

#### 设备密码尚未更改

从思科防御协调器 申领设备时,设备的初始调配可能会失败,并在 **清单**(Inventory)页面中显示"未调配"(Unprovisioned)消息。

#### 原因

您可能在 CDO FDM 管理 设备序列号载入向导中为默认密码未更改的新 FDM 管理 设备选择了"默 认密码已更改" (Default Password Changed) 选项。

#### 解决方法

您需要点击**清单 (Inventory)**页面中的输入密码 (Enter Password)才能更改设备的密码。CDO 会继续 输入新密码并启动设备。

#### 设备密码已被更改

从 CDO 申领设备时,设备的初始调配可能会失败,并在 **清单** (**Inventory**)页面中显示"未调 配" (Unprovisioned) 消息。

#### 原因

您可能在 CDO FDM 管理 设备序列号载入向导中为默认密码已被更改的 FDM 管理 设备选择了"默 认密码未更改"(Default Password Not Changed)选项。

#### 解决方法

您需要在**清单**(Inventory)页面中点击确认并继续(Confirm and Proceed),以忽略串行载入向导中提供的新密码。CDO 会继续输入新密码并启动设备。

#### 对于其他错误

对于所有其他调配错误,您可以点击**重试(Retry)**以重新启动调配。如果多次重试后仍失败,请执行以下步骤:

- 1. 从 CDO 中删除 FDM 管理 设备实例并创建新实例。有关载入步骤,请参阅使用设备序列号载入 FTD 托管设备。
- 在防火墙设备管理器中,转至系统设置 (System Settings) > 云服务 (Cloud Services),然后选择 通过思科防御协调器自动注册租用 (Auto-enroll with Tenancy from Cisco Defense Orchestrator) 选项并点击注册 (Register)。

## 对 HA 创建进行故障排除FDM 管理

### 事件 说明 错误

如果您尝试在 思科防御协调器 中载入或创建 FDM 管理 HA 对,可能无法形成 HA 对,并且您可能 会看到一条错误消息,并显示以下消息:

事件描述: CD 应用同步错误是在主用设备上启用了思科威胁响应, 但在备用设备上未启用

如果您看到此错误,则表明 HA 对中的一个或两个设备未配置为允许设备将事件发送到思科云服务器(例如 CDO、Firepower Threat Response 或思科成功网络)。

您必须从防火墙设备管理器 UI 启用将事件发送到思科云 (Send Events to the Cisco Cloud) 功能。有关详细信息,请参阅所运行版本的《Firepower 设备管理器配置指南》的配置云服务一章。

创建高可用性后,我的一台设备处于不良状态

如果其中一个设备在 HA 创建期间处于运行状况不佳或发生故障的状态,请中断 HA 对并解析设备的状态,然后重新创建 HA。故障切换历史记录可能有助于诊断问题。FDM 管理 高可用性故障转移历史记录

# 对安全设备连接器进行故障排除

使用这些主题对现场安全设备连接器 (SDC) 进行故障排除。

如果这些场景都不符合您的情况,请通过思科技术支持中心提交支持案例。

## SDC 无法接通

如果 SDC 未能连续响应来自 CDO 的两个心跳请求,则该 SDC 处于"无法访问"状态。如果您的 SDC 无法访问,您的租户将无法与您已自行激活的任何设备通信。

CDO 表示无法通过以下方式访问 SDC:

- 您会看到消息"某些安全设备连接器 (SDC) 无法访问。您将无法与与这些 SDC 关联的设备进行 通信。"在 CDO 主页上。
- "安全连接器" (Secure Connectors) 页面中的 SDC 状态为"无法访问" (Unreachable)。

首先,尝试将 SDC 重新连接到租户以解决此问题:

- 1. 检查 SDC 虚拟机是否正在运行,并且可以访问您所在地区的 CDO IP 地址。请参阅将 思科防御 协调器 连接到托管设备。
- 2. 尝试通过手动请求心跳来重新连接 CDO 和 SDC。如果 SDC 响应心跳请求,它将返回"活动" 状态。要手动请求心跳,请执行以下操作:
  - 1. 从 CDO 菜单中选择 管理 > 安全连接器。
  - 2. 点击无法访问的 SDC。
  - 3. 在"操作"(Actions)窗格中,点击请求检测信号(Request Heartbeat)。
  - 4. 点击重新连接 (Reconnect)。
- 3. 如果在手动尝试将 SDC 重新连接到租户后, SDC 未返回到主用状态,请按照中的说明进行操作。部署后, SDC 状态在 CDO 上未变为活动状态,第 12 页

## 部署后, SDC 状态在 CDO 上未变为活动状态

如果 CDO 在部署后约 10 分钟内未指示您的 SDC 处于活动状态,请使用您在部署 SDC 时创建的 cdo 用户和密码,通过 SSH 连接到 SDC VM。

#### Procedure

- 步骤1 查看 /opt/cdo/configure.log。它会显示您为 SDC 输入的配置设置,以及这些设置是否已成功应用。如果设置过程中出现任何故障,或者值输入不正确,请再次运行 sdc-onboard 设置:
  - a) 在 [cdo@localhost cdo]\$ 提示符后, 输入 sudo sdc-onboard setup。
  - b) 输入 cdo 用户的密码。
  - c) 按照提示操作。设置脚本将指导您完成在设置向导中执行的所有配置步骤,并为您提供更改输入 的值的机会。
- 步骤2 如果在查看日志并运行 sudo sdc-onboard setup 后, CDO 仍不指示 SDC 处于活动状态,请联系 CDO 支持。联系思科威胁防御支持

### 更改后的 SDC IP 地址未反映在 CDO 中

如果您更改了 SDC 的 IP 地址,则在格林威治标准时间上午 3:00 之前,它不会反映在 CDO 中。

### 排除设备与 SDC 的连接故障

使用此工具可测试从CDO通过安全设备连接器(SDC)到您的设备的连接。如果您的设备未能载入,或者您想在载入之前确定 CDO 是否可以访问您的设备,则可能需要测试此连接。

#### Procedure

- 步骤1 从 CDO 菜单中选择管理 (Admin) > 安全连接器 (Secure Connectors)。
- 步骤2选择 SDC。
- 步骤3 在右侧的故障排除 (Troubleshooting) 窗格中,点击设备连接 (Device Connectivity)。
- 步骤4 输入您尝试进行故障排除或尝试连接的设备的有效IP地址或FQDN和端口号,然后点击开始(Go)。 CDO执行以下验证:
  - a) **DNS 解析 (DNS Resolution)** 如果您提供 FQDN 而不是 IP 地址,这将验证 SDC 可以解析域名并获取 IP 地址。
  - b) 连接测试 (Connection Test) 验证设备是否可访问。
  - c) TLS 支持 (TLS Support) 检测设备和 SDC 支持的 TLS 版本和密码。

- 不支持的密码 (Unsupported Cipher) 如果没有设备和 SDC 都支持的 TLS 版本,则 CDO 还 会测试设备 (而不是 SDC) 支持的 TLS 版本和密码。
- d) "SSL证书"(SSL Certificate) 故障排除提供证书信息。
- 步骤5 如果在载入或连接设备方面仍有问题,请联系防御协调器支持。

## 与 SDC 间歇性连接或无连接

本节中讨论的解决方案仅适用于本地安全设备连接器 (SDC)。

症状:与 SDC 的连接断断续续或无连接。

诊断:如果磁盘空间几乎已满(80%以上),可能会出现此问题。

执行以下步骤以检查磁盘空间使用情况。

- 1. 打开 Secure Device Connector (SDC) VM 的控制台。
- 2. 使用用户名 cdo 登录。
- 3. 输入初始登录时创建的密码。
- 首先,通过键入 df -h 确认没有可用磁盘空间,以检查可用磁盘空间量。
   您可以确认磁盘空间已被 Docker 占用。正常磁盘使用量应低于 2 GB。
- 5. 要查看 Docker 文件夹的磁盘使用情况,

执行 sudo du -h /var/lib/docker | sort -h.

您可以看到 Docker 文件夹的磁盘空间使用情况。

#### 操作步骤

如果 Docker 文件夹的磁盘空间使用量快要满了,请在 Docker 配置文件中定义以下内容:

- •最大大小:在当前文件达到最大大小后强制执行日志轮换。
- •最大文件:在达到最大限制时删除多余的轮换日志文件。

#### 请执行以下操作:

- 1. 执行 sudo vi /etc/docker/daemon.json。
- 2. 将以下行插入文件。

```
{
  "log-driver": "json-file",
  "log-opts": {"max-size": "100m", "max-file": "5" }
}
```

3. 按 ESC, 然后键入:wq!写入更改并关闭文件。

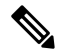

注释 您可以执行 sudo cat /etc/docker/daemon.json 来验证对文件所做的更改。

4. 执行 sudo systemctl restart docker 以重新启动 docker 文件。

更改需要几分钟才能生效。您可以执行 sudo du -h /var/lib/docker | sort -h 以查看 docker 文件夹的 更新磁盘使用情况。

- 5. 执行 df-h 以验证可用磁盘大小是否已增加。
- 6. 在 SDC 状态从"无法连通"(Unreachable)变成"活动"(Active)之前,您必须从 CDO 转到"安 全连接器"(Secure Connectors)页面,然后从"操作"(Actions)菜单中点击**请求重新连接(Request Reconnect)**。

### 影响安全设备连接器的容器权限升级漏洞: cisco-sa-20190215-runc

思科产品安全事件响应团队 (PSIRT) 发布了安全公告 cisco-sa-20190215-runc,其中描述了 Docker 中的一个高严重性漏洞。阅读整个 PSIRT 团队公告,了解漏洞的完整说明。

此漏洞会影响所有 CDO 客户:

- 使用 CDO 云部署的安全设备连接器 (SDC) 的客户无需执行任何操作,因为 CDO 运营团队已执 行补救步骤。
- 使用本地部署的 SDC 的客户需要升级其 SDC 主机才能使用最新的 Docker 版本。他们可以按照 以下说明执行此操作:
  - 更新 CDO 标准 SDC 主机,第14页
  - •更新自定义 SDC 主机,第15页
  - •缺陷跟踪,第15页

### 更新 CDO 标准 SDC 主机

如果您使用 CDO 映像部署了 SDC,请使用以下说明。使用 CDO 的 VM 映像部署安全设备连接器

过程

- 步骤1 使用 SSH 或虚拟机监控程序控制台连接到 SDC 主机。
- 步骤2 运行以下命令检查 Docker 服务的版本:

docker version

步骤3 如果您运行的是最新的虚拟机 (VM), 您应该会看到如下输出:

```
> docker version
Client:
    Version: 18.06.1-ce
    API version: 1.38
    Go version: gol.10.3
    Git commit: e68fc7a
    Built: Tue Aug 21 17:23:03 2018
    OS/Arch: linux/amd64
    Experimental: false
```

您可能会在这里看到旧版本。

步骤4 运行以下命令以更新 Docker 并重新启动服务:

```
> sudo yum update docker-ce
> sudo service docker restart
```

注释 当 Docker 服务重新启动时, CDO 和您的设备之间会出现短暂的连接中断。

步骤5 再次运行 docker version 命令。您应该会看到以下输出:

```
> docker version
Client:
    Version: 18.09.2
    API version: 1.39
    Go version: go1.10.6
    Git commit: 6247962
    Built: Sun Feb XX 04:13:27 2019
    OS/Arch: linux/amd64
    Experimental: false
```

步骤6 大功告成。您现在已升级到 Docker 的最新版本并安装了补丁。

### 更新自定义 SDC 主机

如果您已创建自己的 SDC 主机,则需要按照说明根据 Docker 的安装方式进行更新。如果您使用的 是 CentOS、yum 和 Docker-ce(社区版),则前面的程序将起作用。

如果您已安装 Docker-ee(企业版)或使用其他方法安装 Docker,则 Docker 的固定版本可能不同。 您可以查看 Docker 页面以确定要安装的正确版本: Docker 安全更新和容器安全最佳实践。 https://blog.docker.com/2019/02/docker-security-update-cve-2018-5736-and-container-security-best-practices/

### 缺陷跟踪

思科将继续评估此漏洞,并将在获得更多信息时更新公告。公告被标记为最终版本后,您可以参考 相关的思科漏洞了解更多详细信息:

CSCvo33929-CVE-2019-5736: runc container breakout

# 安全事件连接器故障排除

如果这些场景都不符合您的情况,请通过思科技术支持中心提交支持案例。

## 安全事件连接器载入故障排除

这些故障排除主题介绍了与安全事件连接器 (SEC) 载入失败相关的许多不同症状。

#### SEC 自行激活失败

- 症状: SEC 自行激活失败。
- 修复:删除 SEC 并重新载入。

如果收到此错误:

- 1. 从虚拟机容器中删除安全事件连接器及其文件。
- 2. 更新您的安全设备连接器。通常, SDC 会自动更新, 您不必使用此程序, 但此程序在故障排除的情况下非常有用。
- 3. 在 SDC 虚拟机上安装安全事件连接器。

 $\mathcal{Q}$ 

提示 激活 SEC 时,请始终使用复制链接复制引导程序数据。

**注释** 如果此程序无法解决问题,请事件日志记录故障排除日志文件并联系您的托管服务提供商或思科技 术支持中心。

#### 未提供 SEC Bootstrap 数据

消息:错误,无法引导程序安全事件连接器,不提供引导程序数据,正在退出。(ERROR cannot bootstrap Secure Event Connector, bootstrap data not provided, exiting.)

[sdc@localhost ~]\$ /usr/local/cdo/toolkit/sec.sh setup Please input the bootstrap data from Setup Secure Event Connector page of CDO: [2020-06-10 04:37:26] ERROR cannot bootstrap Secure Event Connector, bootstrap data not provided, exiting.

诊断:系统提示时,Boostrap 数据未输入到设置脚本中。

修复:在载入时,如果提示输入引导程序数据,提供在 CDO UI 中生成的 SEC 引导程序数据。

#### 引导程序配置文件不存在

消息: 错误, 无法为租户引导安全事件连接器: <tenant name>, 引导程序配置文件

("/usr/local/cdo/es\_bootstrapdata")不存在,正在退出。(ERROR Cannot bootstrap Secure Event Connector for tenant: <tenant\_name>, bootstrap config file ("/usr/local/cdo/es\_bootstrapdata") does not exist, exiting.)

诊断: SEC 引导程序数据文件("/usr/local/cdo/es bootstrapdata")不存在。

**修复:**将 CDO UI 中生成的 SEC 引导程序数据放到文件 /usr/local/cdo/es\_bootstrapdata 中,然后再次尝试载入。

- 1. 重复载入程序。
- 2. 复制引导程序日期。
- 3. 以"sdc"用户身份登录 SEC VM。
- **4.** 将 CDO UI 中生成的 SEC 引导程序数据放到文件 /usr/local/cdo/es\_bootstrapdata 中,然后再次尝试载入。

#### 解码引导程序数据失败

**消息:** 错误无法为租户引导安全事件连接器: <tenant\_name>,未能解码SECBoostrap数据,正在退出。(ERROR cannot bootstrap Secure Event Connector for tenant: <tenant\_name>, faile to decode SEC boostrap data, exiting.)

```
[sdc@localhost ~]$ /usr/local/cdo/toolkit/sec.sh setup
base64: invalid input
[2020-06-10 04:37:26] ERROR cannot bootstrap Secure Event Connector for tenant: tenant_XYZ,
failed to decode SEC bootstrap data, exiting.
```

诊断: 解码引导程序数据失败

修复: 重新生成 SEC 引导程序数据, 然后再次尝试载入。

#### 引导程序数据没有载入 SEC 所需的信息

#### 消息:

- •错误,无法为租户引导安全事件连接器容器,安全服务交换 FQDN 未设置,正在退出。
- •错误,无法为租户引导安全事件连接器容器,安全服务交换 OTP 未设置,正在退出。

```
[sdc@localhost ~]$ /usr/local/cdo/toolkit/sec.sh setup
[2020-06-10 04:37:26] ERROR cannot bootstrap Secure Event Connector for tenant: 安全服务交换
FQDN not set, exiting.
```

[sdc@localhost ~]\$ /usr/local/cdo/toolkit/sec.sh setup [2020-06-10 04:37:26] ERROR cannot bootstrap Secure Event Connector for tenant: 安全服务交换 FQDN not set, exiting.

- 诊断: 引导程序数据没有载入 SEC 所需的信息
- 修复: 重新生成 bootstrapdata, 然后再次尝试载入。

#### 当前正在运行的工具包 Cron

消息: 错误, SEC 工具包已在运行, 正在退出。(ERROR SEC toolkit already running, exiting.)

[sdc@localhost ~]\$ /usr/local/cdo/toolkit/sec.sh setup [2020-06-10 04:37:26] ERROR SEC toolkit already running.

诊断: 工具包 cron 当前正在运行。

修复:再次重试载入命令。

#### 没有足够的 CPU 和内存

**消息**:错误,无法设置安全事件连接器,需要至少4个 CPU 和8GB 内存,正在退出。(ERROR unable to setup Secure Event Connector, minimum 4 cpus and 8 GB ram required, exiting.)

[sdc@localhost ~]\$ /usr/local/cdo/toolkit/sec.sh setup [2020-06-10 04:37:26] ERROR unable to setup Secure Event Connector, minimum 4 cpus and 8 GB ram required, exiting.

诊断:没有足够的 CPU 和内存。

修复:确保至少为虚拟机上的 SEC 调配了 4 个 CPU 和 8 GB RAM,然后再次尝试载入。

#### SEC 已在运行

消息: 错误安全事件连接器已在运行, 在载入新的安全事件连接器并退出之前执行"cleanup"。

[sdc@localhost ~]\$ /usr/local/cdo/toolkit/sec.sh setup [2020-06-10 04:37:26] ERROR Secure Event Connector already running, execute 'cleanup' before onboarding a new Secure Event Connector, exiting.

诊断: SEC 已在运行。

修复:在载入新的 SEC 之前运行 SEC 清理命令。

#### SEC 域无法访问

消息:

- 未能连接到 api-sse.cisco.com:443; 连接被拒绝 (Failed connect to api-sse.cisco.com:443; Connection refused)
- 错误,无法设置安全事件连接器,无法访问域 api-sse.cisco.com,正在退出。(ERROR unable to setup Secure Event Connector, domain api-sse.cisco.com unreachable, exiting.)

[sdc@localhost ~]\$ /usr/local/cdo/toolkit/sec.sh setup curl: (7) Failed connect to api-sse.cisco.com:443; Connection refused [2020-06-10 04:37:26] ERROR unable to setup Secure Event Connector, domain api-sse.cisco.com unreachable, exiting.

诊断: SEC 域不可达

修复:确保本地 SDC 具有互联网连接,然后再次尝试载入。

#### 载入 SEC 命令成功且未出错,但 SEC docker 容器未启动

症状:载入 SEC 命令成功且未出错,但 SEC docker 容器未启动

诊断:载入 SEC 命令成功且未出错,但 SEC docker 容器未启动

#### 修复:

1. 以"sdc"用户身份登录 SEC。

- 检查 SEC docker 容器启动日志中是否存在任何错误 (/usr/local/cdo/data/<tenantDir>/event\_streamer/logs/startup.log)。
- 3. 如果是,请运行 SEC 清理命令,然后再次尝试载入。

#### 联系 CDO 支持人员

如果这些场景都不符合您的情况,请通过思科技术支持中心提交支持案例。

## 安全事件连接器注册失败故障排除

- 症状:向云事件服务注册思科安全事件连接器失败。
- 诊断: 这些是 SEC 无法注册到事件云服务的最常见原因。
  - •SEC 无法从 SEC 访问 Eventing 云服务
    - 修复:确保可在端口 443 上访问互联网,并且 DNS 配置正确。
  - •由于 SEC bootstrapdata 中的一次性密码无效或过期,注册失败

修复:

#### Procedure

- 步骤1 以"sdc"用户身份登录 SDC。
- **步骤2** 查看连接器日志: (/usr/local/cdo/data/<tenantDir>/event\_streamer/logs/connector.log)以检查注册状态。 如果注册因令牌无效而失败,您将在日志文件中看到类似于以下内容的错误消息。

**context:**(\***contextImpl**).**handleFailed**] **registration** - CE2001: 注册失败 - 因无效令牌,注册设备失 败。请使用新的有效令牌重试。- 失败''

步骤3 在 SDC VM 上运行 SEC 清理命令步骤,从"安全连接器"(Secure Connectors)页面删除 SEC。 步骤4 生成新的 SEC 引导程序数据,然后重试 SEC 激活步骤。

## 使用安全和分析日志记录事件排除网络问题

以下是使用事件查看器排除网络问题的基本框架。

此场景假设您的网络运营团队收到报告,指出用户无法访问网络上的资源。根据报告问题的用户及 其位置,网络运营团队可以合理地了解哪个防火墙控制其对资源的访问。

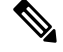

Note 此场景还假设 FDM 管理 设备是管理网络流量的防火墙。安全分析和日志记录不会从其他设备类型 收集日志记录信息。

#### Procedure

步骤1 在导航窗格中,选择分析 (Analytics) > 事件日志记录 (Event Logging)。

- 步骤2点击历史(Historical)选项卡。
- **步骤3** 按时间范围 (Time Range) 开始过滤事件。默认情况下, "历史" (Historical) 选项卡显示最近一小时的事件。如果这是正确的时间范围,请输入当前日期和时间作为结束时间。如果该时间范围不正确,请输入包含所报告问题时间的开始和结束时间。
- 步骤4 在传感器 ID (Sensor ID) 字段中输入您怀疑控制用户访问的防火墙的 IP 地址。如果可能是多个防火墙,请使用搜索栏中的 attribute:value 对过滤事件。输入两个条目并将其与 OR 语句组合在一起。例如: SensorID:192.168.10.2 OR SensorID:192.168.20.2。
- 步骤5 在事件过滤器栏中的源 IP (Source IP) 字段中输入用户的 IP 地址。
- 步骤 6 如果用户无法访问资源,请尝试在目标 IP (Destination IP) 字段中输入该资源的 IP 地址。
- 步骤7 展开结果中的事件并查看其详细信息。以下是一些需要查看的详细信息:
  - AC\_RuleAction 触发规则时采取的操作(允许、信任、阻止)。
  - FirewallPolicy 触发事件的规则所在的策略。
  - FirewallRule 触发事件的关联规则的名称。如果值为"默认操作"(Default Action),则触发事件的是策略的默认操作,而不是策略中的某个规则。
  - UserName 与发起方 IP 地址关联的用户。发起方 IP 地址与源 IP 地址相同。

步骤8 如果规则操作阻止访问,请查看 FirewallRule 和 FirewallPolicy 字段,以确定策略中阻止访问的规则。

### NSEL 数据流故障排除

后,请使用以下程序验证 NSEL 事件是否从ASA发送到思科云以及思科云是否正在接收这些事件。

请注意,一旦ASA配置为将 NSEL 事件发送到安全事件连接器 (SEC),然后再发送到思科云,数据 不会立即流动。假设ASA上生成了与 NSEL 相关的流量,第一个 NSEL 数据包可能需要几分钟才能 到达。

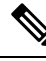

Note 此工作流程向您展示如何直接使用"flow-export counters"命令和"capture"命令对 NSEL 数据流进 行故障排除。有关这些命令用法的更详细讨论,请参阅《CLI 手册 1: 思科 ASA 系列常规操作 CLI 配置指南》中的"数据包捕获"和《思科 ASA NetFlow 实施指南》中的"监控 NSEL"。

执行这些任务:

- •验证 NetFlow 数据包是否正在发送到 SEC
- •验证思科云是否正在接收 NetFlow 数据包

## 事件日志记录故障排除日志文件

安全事件连接器 (SEC) troubleshoot.sh 收集所有事件流传输器日志,并将其压缩到单个.tar.gz 文件中。

使用以下程序创建 comparessed.tar.gz 文件并解压缩该文件:

- 1. 运行故障排除脚本,第21页。
- 2. 解压缩 sec\_troubleshoot.tar.gz 文件,第 22 页。

### 运行故障排除脚本

安全事件连接器 (SEC) troubleshoot.sh 收集所有事件流传输器日志,并将其压缩到单个.tar.gz 文件中。请按照以下程序运行 Troubleshooting.sh 脚本:

#### Procedure

步骤1 打开 VM 虚拟机监控程序并启动安全设备连接器 (SDC) 的控制台会话。

步骤2 登录并切换到 root 用户:

[cdo@localhost ~]\$sudo su root

Note 您也可以切换到 sdc 用户,但作为根用户,您还将收到 IP 表信息。IP 表信息显示防火墙正在设备上运行,并且所有防火墙路由。如果防火墙阻止安全事件连接器 TCP 或 UDP 端口,事件将不会显示在事件 日志记录表中。IP 表将帮助您确定是否属于这种情况。

步骤3 在提示符后,运行故障排除脚本并指定租户名称。以下是命令语法:

[root@localhost ~]\$ /usr/local/cdo/toolkit/troubleshoot.sh --app sec --tenant CDO\_[tenant\_name]

以下为输出示例:

[root@localhost ~]\$ /usr/local/cdo/toolkit/troubleshoot.sh --app sec --tenant CDO\_example\_tenant

在命令输出中,您会看到 sec\_troubleshoot 文件存储在 SDC 上的 /tmp/troubleshoot 目录中。文件名遵循约定 sec\_troubleshoot-*timestamp*.tar.gz.

步骤4 要检索文件,请以 CDO 用户身份登录并使用 SCP 或 SFTP 下载文件。

以下为输出示例:

[root@localhost troubleshoot]# scp sec\_troubleshoot-timestamp.tar.gz root@server-ip:/scp/sec troubleshoot-timestamp.tar.gz

#### What to do next

请继续解压缩 sec\_troubleshoot.tar.gz 文件, on page 22。

### 解压缩 sec\_troubleshoot.tar.gz 文件

安全事件连接器 (SEC) 运行故障排除脚本 脚本收集所有事件流传输器日志,并将其压缩到一个 sec\_troubleshoot.tar.gz 文件中。按照此程序解压缩 sec\_troubleshoot.tar.gz 文件。

- 1. 打开 VM 虚拟机监控程序并启动安全设备连接器 (SDC) 的控制台会话。
- 2. 登录并切换到 root 用户:

```
[cdo@localhost ~]$sudo su root
```

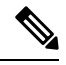

Note 您也可以切换到 sdc 用户,但作为根用户,您还将收到 IP 表信息。IP 表信息显示防火墙正在设备上运行,并且所有防火墙路由。如果防火墙阻止安全事件连接器 TCP 或 UDP 端口,事件将不会显示在事件日志记录表中。IP 表将帮助您确定是否属于这种情况。

3. 在提示符后,键入以下命令:

[root@localhost ~]\$ tar xvf sec\_troubleshoot-timestamp.tar.gz

日志文件存储在以租户命名的目录中。这些是存储在 sec\_troubelshoot-timestamp.tar.gz 文件中的日志 类型。如果您以 root 用户身份收集所有日志文件,则包括 iptables 文件。

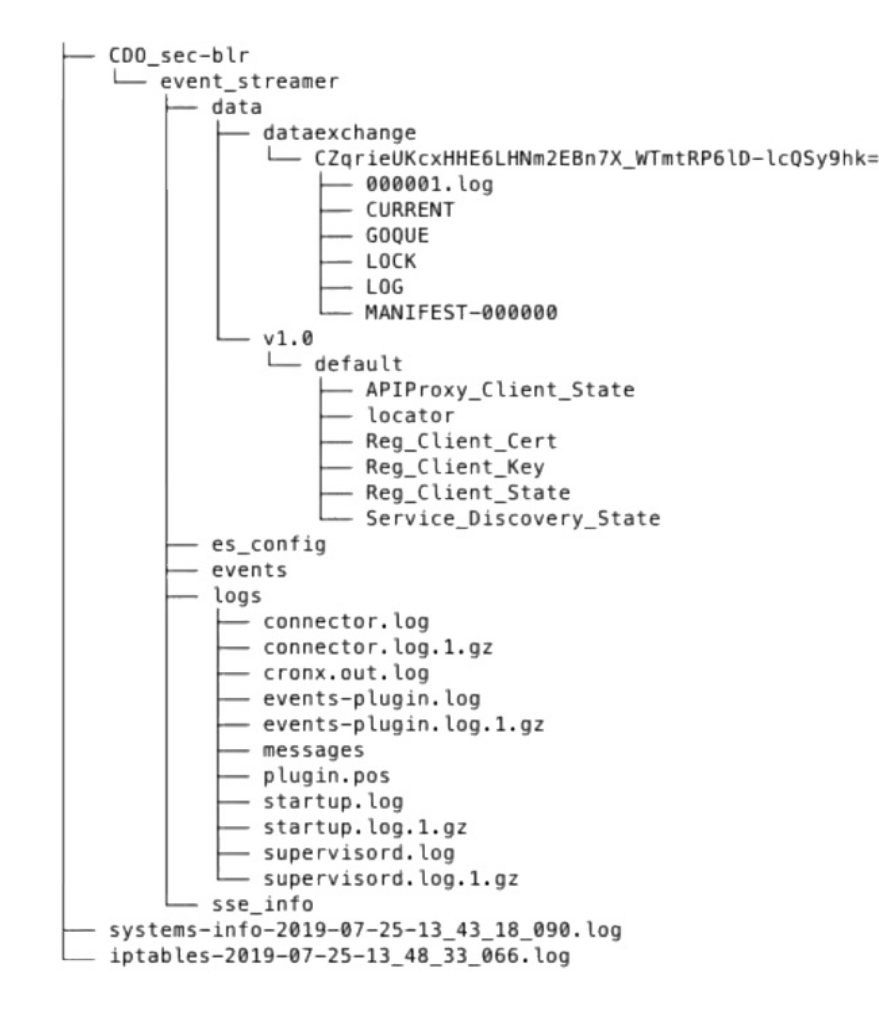

## 生成 SEC 引导程序数据失败。

症状: 在 CDO 中生成 SEC 引导程序数据时, "引导程序生成"步骤失败并显示错误: "获取引导 程序数据时出错。请重试。"

修复:再次重试引导程序数据生成。如果仍然失败,请联系 CDO 支持。CDO 客户如何通过 TAC 提 交支持请求

## 自行激活后, CDO 安全连接器页面中的 SEC 状态为"非活动"

症状:由于以下原因之一,CDO 安全连接器页面中的安全事件连接器状态显示为"非活动":

- 心跳失败
- 连接器注册失败

修复:

• 心跳失败:请求 SEC 心跳并刷新"安全连接器"页面,以查看状态是否更改为"活动",如果 未更改,请检查安全设备连接器注册是否失败。 • 连接器注册失败: 请参阅问题"SEC注册失败故障排除"。安全事件连接器注册失败故障排除, on page 19

### SEC 处于"在线"状态,但 CDO 事件日志记录页面中没有事件

症状:安全事件连接器在 CDO 安全连接器页面中显示"活动",但在 CDO 事件查看器中看不到事件。

解决方案或解决方法:

#### Procedure

步骤1 以"sdc"用户身份登录到本地 SDC 的虚拟机。在提示符后,键入 sudo su - sdc。

步骤2 执行以下检查:

- 查看 SEC 连接器日志 (/usr/local/cdo/data/<tenantDir>/event\_streamer/logs/connector.log)并确保 SEC 注册已成功。如未成功,请参阅问题"安全事件连接器注册失败故障排除"。
- 检查 SEC 事件日志 (/usr/local/cdo/data/<tenantDir>/event\_streamer/logs/events-plugin.log) 并确保 事件正在处理。否则,请联系 CDO 支持。
- 登录到 SEC docker 容器并执行命令 "supervisorctl -c /opt/cssp/data/conf/supervisord.conf",并确 保输出如下所示,并且所有进程都处于 RUNNING 状态。否则,请联系 CDO 支持。

estreamer-connector RUNNING pid 36, uptime 5:25:17

estreamer-cron RUNNING pid 39, uptime 5:25:17

estreamer-plugin RUNNING pid 37, uptime 5:25:17

#### estreamer-rsyslog RUNNING pid 38, uptime 5:25:17

• 确保本地 SDC 上的防火墙规则未阻止"安全连接器"(Secure Connectors)页面上为 SEC 显示的 UDP 和 TCP 端口。要确定需要打开的端口,请参阅查找用于思科安全分析和日志记录的设备 TCP、UDP 和 NSEL 端口。

| c                                            |                            |                  |        |                       | 6c24d6bb-e307-4a05-9dd7-<br>4f6f6c084d6b          |
|----------------------------------------------|----------------------------|------------------|--------|-----------------------|---------------------------------------------------|
| ID                                           | Туре                       | Deployment       | Status | Last Heartbeat        | Dataila                                           |
| CDO_solution_es1-<br>SDC                     | Secure Device<br>Connector | A On-Prem        | Active | 5/31/2019, 3:00:21 PM | Version 83a49e199bdd85b7cdfb8dd05972e50c5929ab/4  |
| 6c24d6bb-e307-<br>4a05-9dd7-<br>4f6f6c084d6b | Secure Event Connector     | <b>希</b> On-Prem | Active | 5/31/2019, 3:00:23 PM | Address<br>TCP 10125<br>Pert<br>UDP 10025<br>Port |

•如果您使用自己的CentOS7虚拟机手动设置了SDC,并将防火墙配置为阻止传入请求,则可以 执行以下命令来取消阻止 UDP 和 TCP 端口:

firewall-cmd --zone=public --add-port=<udp\_port>/udp --permanent

firewall-cmd --zone=public --add-port=<tcp\_port> /tcp --permanent

#### firewall-cmd --reload

• 使用您选择的 Linux 网络工具,检查是否在这些端口上接收数据包。如果未收到,请重新检查 FTD 日志记录配置。

如果上述修复方法均无效,请向 CDO 支持人员提交支持请求。 CDO 客户如何通过 TAC 提交支持请求。

### SEC 清理命令

安全事件连接器 (SEC) 清理命令可从安全设备连接器 (SDC) 虚拟机中删除 SEC 容器及其关联的文件。您可以在 安全事件连接器注册失败故障排除, on page 19 或载入失败的情况下运行此命令。运行命令:

#### Before you begin

要执行此任务,您需要知道租户的名称。要查找租户名称,请在CDO中打开用户菜单,然后点击设置 (Settings)。向下滚动页面以找到您的租户名称 (Tenant Name)。

#### Procedure

- 步骤1 以 `sdc` 用户身份登录 SDC。在提示符后, 键入 sudo su sdc。
- 步骤2 连接到 /usr/local/cdo/toolkit 目录。
- 步骤3 运行 sec.sh removetenant name 并确认您打算删除 SEC。

示例:

```
[sdc@localhost~]$ /usr/local/cdo/toolkit/sec.sh remove tenant_XYZ
Are you sure you want to remove Secure Event Connector for tenant tenant_XYZ? (y/n): y
```

#### What to do next

如果此命令无法删除 SEC,请继续执行 SEC 清理命令失败, on page 25:

### SEC 清理命令失败

如果 SEC 清理命令, on page 25 失败, 请使用此程序。

消息:找不到 SEC,正在退出。

症状:清理 SEC 命令无法清理现有 SEC。

[sdc@localhost ~]\$ /usr/local/cdo/toolkit/sec.sh remove tenant\_XYZ Are you sure you want to remove Secure Event Connector for tenant tenant\_XYZ? (y/n): y [2020-06-10 04:50:42] SEC not found, exiting.

修复: 当清理命令失败时, 手动清理安全事件连接器。

删除已在运行的 SEC docker 容器:

#### Procedure

- 步骤1 以"sdc"用户身份登录 SDC。在提示符后,键入 sudo su sdc。
- 步骤2 运行 docker ps 命令以查找 SEC 容器的名称。SEC 名称的格式为 "es\_name"。
- 步骤3运行 docker stop 命令以停止 SEC 容器。
- 步骤4运行 rm 命令以删除 SEC 容器。

例如:

- \$ docker stop <SEC\_docker\_container\_name>
- \$ docker rm <SEC\_docker\_container\_name>

## 使用运行状况检查了解安全事件连接器的状态

安全事件连接器 (SEC) 运行状况检查脚本提供有关 SEC 状态的信息。 请按照以下程序运行运行状况检查:

#### Procedure

- 步骤1 打开 VM 监控程序并启动安全设备连接器 (SDC) 的控制台会话。
- 步骤2 以"cdo"用户身份登录 SDC。
- 步骤3 切换到"sdc"用户:

[cdo@tenant]\$sudo su sdc

步骤4 在提示符后,运行 healthcheck.sh 脚本并指定租户名称:

[sdc@host ~]\$ /usr/local/cdo/toolkit/healthcheck.sh --app sec --tenant CDO\_[tenant\_name] 例如:

[sdc@host ~]\$ /usr/local/cdo/toolkit/healthcheck.sh --app sec --tenant CDO\_example\_tenant 脚本的输出提供以下信息:

Running SEC health check for tenant
SEC cloud URL is: Reachable
SEC Connector status: Active
SEC Events Plugin is: Running
SEC UDP syslog server is: Running
SEC UDP syslog server is: Running
SEC TCP syslog server is: Running
SEC send sample event: Success. Please search with filter "sensorID:127.0.0.1" to locate the event in CD0 events viewer page.

运行状况检查输出的值:

- SEC 云 URL:显示 CDO 云 URL 以及 SEC 是否可以访问 CDO。
- •SEC 连接器:如果 SEC 连接器已正确载入并启动,则会显示"正在运行"(Running)。
- SEC UDP 系统日志服务器:如果 UDP 系统日志服务器已准备好发送 UDP 事件,则显示"正在运行"。
- SEC TCP 系统日志服务器:如果 TCP 系统日志服务器已准备好发送 TCP 事件,将显示"正在运行"。
- •SEC 连接器状态:如果 SEC 正在运行并已载入到 CDO,则会显示为"活动"(Active)。
- SEC 发送示例事件:如果在运行状况检查结束时,所有状态检查均为"绿色",则该工具会发送示例事件。(如果有任何进程"关闭",则工具会跳过发送测试事件。)示例事件在事件日志中显示为名为"sec-health-check"的策略。

# 对思科防御协调器进行故障排除

## 登录失败故障排除

#### 登录失败,因为您无意中登录到错误的 CDO 区域

请确保您登录的是适当的 CDO 区域。登录 https://sign-on.security.cisco.com 后,您可以选择要访问的 区域。点击 CDO 磁贴访问 Defenseorchestrator.com 或点击 CDO (EU) 访问 Defenseorchestrator.eu。

### 迁移后的登录失败故障排除

#### 由于用户名或密码不正确, CDO 登录失败

解决方法如果您尝试登录 CDO,并且知道您使用的是正确的用户名和密码,但登录失败,或者您尝试 "忘记密码"无法恢复有效的密码,则您可能已尝试在未创建新 Cisco Security Cloud Sign On 帐户的情况下进行登录,则您需要按照创建新的 Cisco Security Cloud Sign On 账户并配置 Duo 多因素身份验证中的说明注册新的 Cisco Security Cloud Sign On 帐户。

#### 登录到 Cisco Security Cloud Sign On 控制面板成功,但您无法启动 CDO

解决方法您可能使用与 CDO 租户不同的用户名创建了 Cisco Security Cloud Sign On 账户。请联系思科技术支持中心 (TAC),以规范 CDO 和 Cisco Secure Sign-On 之间的用户信息。

#### 使用保存的书签登录失败

解决方法您可能正在尝试使用浏览器中保存的旧书签登录。书签可能指向 https://cdo.onelogin.com。 https://cdo.onelogin.com/

解决方法 登录 https://sign-on.security.cisco.com。

• 解决方法 如果您尚未创建 Cisco Secure Sign-On 账户,请创建一个账户。创建新的 Cisco Security Cloud Sign On 账户并配置 Duo 多因素身份验证

- 解决方法如果您已创建新账户,请点击控制面板上与思科防御协调器(美国)、思科防御协调器(欧盟)或思科防御协调器(亚太地区)对应的CDO磁贴
- 解决方法 将书签更新为指向 https://sign-on.security.cisco.com。https://sign-on.security.cisco.com/

## 访问和证书故障排除

解析检测到的新指纹状态

Procedure

步骤1 在导航栏中,点击设备和服务。

- 步骤2点击设备选项卡。
- 步骤3点击适当的设备类型选项卡。
- 步骤4选择处于检测到新指纹状态的设备。
- 步骤5点击检测到的新指纹窗格中的查看指纹。
- 步骤6 当系统提示您查看并接受指纹时:
  - a. 点击下载指纹并进行查看。
  - b. 如果您对指纹满意,请点击接受。如果不是,请点击取消。
- 步骤7 解决新的指纹问题后,设备的连接状态可能会显示为在线,而配置状态可能会显示"未同步"或"检测到冲突"。回顾解决配置冲突 (Resolve Configuration Conflicts) 以查看和解决 CDO 与设备之间的 配置差异。

### 使用安全和分析日志记录事件排除网络问题

以下是使用事件查看器排除网络问题的基本框架。

此场景假设您的网络运营团队收到报告,指出用户无法访问网络上的资源。根据报告问题的用户及 其位置,网络运营团队可以合理地了解哪个防火墙控制其对资源的访问。

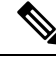

Note 此场景还假设 FDM 管理 设备是管理网络流量的防火墙。安全分析和日志记录不会从其他设备类型 收集日志记录信息。

#### Procedure

步骤1 在导航窗格中,选择分析 (Analytics) > 事件日志记录 (Event Logging)。 步骤2 点击历史 (Historical) 选项卡。

- **步骤3** 按时间范围 (Time Range) 开始过滤事件。默认情况下, "历史" (Historical) 选项卡显示最近一小时的事件。如果这是正确的时间范围,请输入当前日期和时间作为结束时间。如果该时间范围不正确,请输入包含所报告问题时间的开始和结束时间。
- 步骤4 在传感器 ID (Sensor ID) 字段中输入您怀疑控制用户访问的防火墙的 IP 地址。如果可能是多个防火墙,请使用搜索栏中的 attribute:value 对过滤事件。输入两个条目并将其与 OR 语句组合在一起。例如: SensorID:192.168.10.2 OR SensorID:192.168.20.2。
- 步骤5 在事件过滤器栏中的源 IP (Source IP) 字段中输入用户的 IP 地址。

步骤6 如果用户无法访问资源,请尝试在目标 IP (Destination IP) 字段中输入该资源的 IP 地址。

- 步骤7 展开结果中的事件并查看其详细信息。以下是一些需要查看的详细信息:
  - AC\_RuleAction 触发规则时采取的操作(允许、信任、阻止)。
  - FirewallPolicy 触发事件的规则所在的策略。
  - FirewallRule 触发事件的关联规则的名称。如果值为"默认操作"(Default Action),则触发事件的是策略的默认操作,而不是策略中的某个规则。
  - UserName 与发起方 IP 地址关联的用户。发起方 IP 地址与源 IP 地址相同。

步骤8 如果规则操作阻止访问,请查看 FirewallRule 和 FirewallPolicy 字段,以确定策略中阻止访问的规则。

### SSL 解密问题故障排除

#### 处理解密重签名适用于浏览器而非应用的 Web 站点(SSL 或证书颁发机构锁定)

智能手机和其他设备的某些应用使用 SSL(或证书颁发机构)锁定技术。SSL 锁定技术将原始服务器证书的散列值嵌入到应用本身内部。因此,当应用收到来自 Firepower Threat Defense设备的重签证书时,散列验证会失败并中止连接。

主要表现是,用户使用站点应用无法连接到网站,但可以使用网络浏览器连接,即使在应用无法正常工作的同一台设备上使用浏览器也可以连接。例如,用户不能使用Facebook iOS或Android应用,但可以通过 https://www.facebook.com 转至 Safari 或 Chrome,进行成功连接。

由于 SSL 锁定专用于避免中间人攻击,因此此问题无法解决。必须从以下选项中选择一项:

#### 更多详细信息

如果站点在浏览器中可用,但不能在同一设备的应用中使用,几乎可以肯定这是一个 SSL 锁定实例。但是,如果您想要更深入地挖掘,除了浏览器测试之外,还可以使用连接事件确定 SSL 锁定。

应用可能会通过两种方式处理散列验证失败:

- 第1组应用,例如Facebook,从服务器收到SH、CERT、SHD消息后立即发送SSL警告消息。 警告通常是一个表示SSL锁定的"Unknown CA (48)"警告。紧接着警告消息发送TCP重置。 在事件详细信息中,您应看到以下现象:
  - SSL 流标志包括 ALERT SEEN。
  - SSL 流标志不包括 APP\_DATA\_C2S 或 APP\_DATA\_S2C。

- SSL 流消息通常是: CLIENT\_HELLO、SERVER\_HELLO、SERVER\_CERTIFICATE、SERVER\_KEY\_EXCHANGE、 SERVER HELLO DONE。
- 第2组应用,例如 Dropbox,不会发送任何警告。而是,等到完成握手后发送 TCP 重置。在事 件中,您应看到以下现象:
  - SSL 流标志不包括 ALERT\_SEEN、APP\_DATA\_C2S 或 APP\_DATA\_S2C。
  - SSL 流消息通常是: CLIENT\_HELLO、SERVER\_HELLO、SERVER\_CERTIFICATE、SERVER\_KEY\_EXCHANGE、 SERVER\_HELLO\_DONE、CLIENT\_KEY\_EXCHANGE、CLIENT\_CHANGE\_CIPHER\_SPEC、CLIENT\_FINISHED、 SERVER CHANGE CIPHER SPEC、SERVER FINISHED。

## 入侵防御系统故障排除

#### IPS 策略选项有哪些?

每个已自行激活的设备都会自动关联 CDO 提供的名为"默认覆盖"的 IPS 策略。CDO 为每个 FTD 设备生成一个新的 IPS 策略,因此可能有多个具有此名称的策略。如果要使用默认 IP 策略,但要修改签名覆盖选项,请参阅 Firepower 入侵策略签名覆盖了解详细信息。请注意,为每台设备配置不同的签名覆盖可能会导致默认覆盖策略变得不一致。

#### 如何为每台设备设置不同的 IPS 策略?

CDO为每个FTD设备生成一个新的IPS策略,因此可能有多个具有此名称的策略。在自行激活每个 设备后,您不必重命名CDO提供的IPS策略。展开策略会显示与其关联的设备,您还可以按设备或 策略过滤威胁事件页面和签名覆盖页面。要自定义默认覆盖策略,请按设备配置签名覆盖。这将导 致默认覆盖入侵策略变得不一致,但这不会抑制任何功能。

#### 我已自行激活已从 FDM 配置覆盖的设备。

在 CDO 外部配置的覆盖不会对设备配置或功能造成问题。

如果您载入已配置覆盖的设备,并且此新设备与没有覆盖的设备共享 IP 策略,则 IPS 策略将显示为 不一致。请参阅 Firepower 入侵策略签名覆盖中的步骤 3,以解决不一致问题。

### 迁移后的登录失败故障排除

#### 由于用户名或密码不正确,CDO 登录失败

解决方法如果您尝试登录 CDO,并且知道您使用的是正确的用户名和密码,但登录失败,或者您尝试 "忘记密码"无法恢复有效的密码,则您可能已尝试在未创建新 Cisco Security Cloud Sign On 帐户的情况下进行登录,则您需要按照创建新的 Cisco Security Cloud Sign On 账户并配置 Duo 多因素身份验证中的说明注册新的 Cisco Security Cloud Sign On 帐户。

#### 登录到 Cisco Security Cloud Sign On 控制面板成功,但您无法启动 CDO

解决方法您可能使用与CDO租户不同的用户名创建了Cisco Security Cloud Sign On账户。请联系思科技术支持中心(TAC),以规范CDO和Cisco Secure Sign-On之间的用户信息。

#### 使用保存的书签登录失败

解决方法您可能正在尝试使用浏览器中保存的旧书签登录。书签可能指向 https://cdo.onelogin.com。 https://cdo.onelogin.com/

解决方法 登录 https://sign-on.security.cisco.com。

- 解决方法 如果您尚未创建 Cisco Secure Sign-On 账户,请创建一个账户。创建新的 Cisco Security Cloud Sign On 账户并配置 Duo 多因素身份验证
- 解决方法 如果您已创建新账户,请点击控制面板上与 思科防御协调器(美国)、思科防御协调器(欧盟)或 思科防御协调器(亚太地区)对应的 CDO 磁贴
- 解决方法 将书签更新为指向 https://sign-on.security.cisco.com。https://sign-on.security.cisco.com/

## 对象故障排除

### 解决重复对象问题

重复对象 • 是指同一设备上具有不同名称但值相同的两个或多个对象。这些对象通常是意外创建的,可用于类似的目的,并供不同的策略使用。解决重复对象问题后,CDO会使用保留的对象名称 来更新所有受影响的对象引用。

要解决重复对象问题,请执行以下操作:

#### Procedure

- 步骤1 在左侧的 CDO 导航栏中,点击对象 (Objects)并选择一个选项。
- 步骤2 然后过滤对象以查找重复的对象问题。
- 步骤3选择其中一个结果。在对象详细信息面板中,您将看到"重复"(DUPLICATE)字段以及受影响的重复项数:

DUPLICATE (2) Resolve | Ignore

- 步骤4点击解决。CDO会显示要比较的重复对象。
- 步骤5选择两个要比较的对象。
- 步骤6 您现在有以下选项:
  - •如果要将其中一个对象替换为另一个对象,请点击要保留的对象的选择(Pick),点击解决(Resolve) 以查看将受到影响的设备和网络策略,如果对更改满意,请点击确认(Confirm)。CDO 会保留 您选择替换的对象,同时删除重复项。
  - •如果列表中有要忽略的对象,请点击忽略(Ignore)。如果您忽略某个对象,它就会从 CDO 显示 的重复对象列表中删除。
  - •如果要保留对象,但又不希望 CDO 在搜索重复对象时找到该对象,请点击**全部忽略 (Ignore** All)。

步骤7一旦解决重复对象问题,请查看并部署您现在所做的更改,或者等待并一次部署多个更改。

### 解决不一致或未使用的安全区域对象

安全区域对象可以像其他对象一样标记为不一致或未使用。有关如何解决这些问题的说明,请参阅 解决未使用的对象问题和解决不一致的对象问题。解决未使用的对象问题, on page 32解决不一致的 对象问题, on page 33

相关信息:

- 安全区域对象
- •将 Firepower 接口分配给安全区域
- 删除对象

### 解决未使用的对象问题

未使用的对象 🗌 是设备配置中存在但未被其他对象、访问列表或 NAT 规则引用的对象。

#### 相关信息:

- 导出设备和服务列表
- 将设备批量重新连接到 CDO

### 解决未使用的对象问题

#### Procedure

- 步骤1 在左侧的 CDO 导航栏中,点击对象 (Objects)并选择一个选项。
- 步骤2 然后过滤对象以查找未使用的对象问题。
- 步骤3选择一个或多个未使用的对象。
- 步骤4 您现在有以下选项:
  - 在操作窗格中,点击删除 (Remove) 圖 以从 CDO 中删除未使用的对象。
  - 在问题窗格中,点击**忽略 (Ignore)**。如果您忽略某个对象,CDO 将停止在未使用的对象的结果 中显示该对象。
- **步骤5**如果您删除了未使用的对象、预览和部署所有设备的配置更改您现在所做的更改,或者等待并一次 部署多个更改。
  - Note 要批量解决未使用的对象问题,请参阅批量解决对象问题。

#### 批量删除未使用的对象

#### Procedure

- 步骤1 在左侧的 CDO 导航栏中,点击对象 (Objects)并选择一个选项。
- 步骤2 然后过滤对象以查找未使用的对象问题。
- 步骤3选择要删除的未使用对象:
  - •点击对象表头行中的复选框,以便选择页面上的所有对象。
  - 在对象表中选择单个未使用的对象。
- 步骤4 在"操作"(Actions)窗格中,点击删除(Remove) 以删除在 CDO 中选定的所有未使用的对象。一次可以删除 99 个对象。
- 步骤5 点击确定 (OK) 以确认您要删除未使用的对象。
- 步骤6 您有两种选择来部署这些更改:
  - •查看并部署您现在所做的更改,或者等待并一次部署多个更改。
  - •打开资产页面并查找受更改影响的设备。选择受更改影响的所有设备,然后在管理窗格中点击 全部部署:。阅读警告并采取适当的措施。

### 解决不一致的对象问题

不一致对象 ■ NCONSISTENT ② Resolve | Ignore 是指两台或多台设备上具有相同名称 但值不同的对象。有时,用户会在不同的配置中创建具有相同名称和内容的对象,但随着时间的推 移,这些对象的值会出现分歧,从而造成不一致。

注意: 要批量解决不一致的对象问题, 请参阅批量解决对象问题。

您可以对不一致的对象执行以下操作:

- 忽略: CDO 忽略对象之间的不一致并保留其值。对象将不再列在不一致类别下。
- 合并: CDO 将所有选定对象及其值合并到一个对象组中。
- 重命名: CDO 允许您重命名其中一个不一致的对象并为其指定新名称。
- 将共享网络对象转换为覆盖: CDO 允许您将不一致的共享对象(有或没有覆盖)合并为一个具有覆盖的共享对象。不一致对象中最常见的默认值设置为新形成的对象中的默认值。

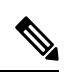

**Note** 如果有多个通用默认值,则选择其中一个作为默认值。其余默认值和覆盖 值设置为该对象的覆盖。 将共享网络组转换为其他值: - CDO 允许您将不一致的共享网络组合并为具有其他值的单个共享网络组。此功能的条件是,要转换的不一致网络组必须至少有一个具有相同值的通用对象。
 与此条件匹配的所有默认值都将成为默认值,其余对象将作为新形成的网络组的其他值进行分配。

例如,请考虑两个不一致的共享网络组。第一个网络组"shared\_network\_group"由"object\_1" (192.0.2.x)和"object\_2"(192.0.2.y)组成。它还包含附加值"object\_3"(192.0.2.a)。第二 个网络组"shared\_network\_group"由"object\_1"(192.0.2.x)和附加值"object\_4"(192.0.2.b)组 成。将共享网络组转换为其他值时,新形成的组"shared\_network\_group"包含默认值 "object\_1"(192.0.2.x)和"object\_3"(192.0.2.y)"。2.a)和'object\_4'(192.0.2.b)作为附加值。

Note 当您创建新的网络对象时,CDO 会自动将其值作为覆盖分配给具有相同 名称的现有共享网络对象。这也适用于将新设备载入 CDO 的情况。

仅当满足以下条件时才会进行自动分配:

- 1. 必须将新网络对象分配给设备。
- 2. 租户中只能存在一个具有相同名称和类型的共享对象。
- 3. 共享对象必须已包含覆盖。

要解决不一致的对象问题,请执行以下操作:

#### Procedure

步骤1 在左侧的 CDO 导航栏中,点击对象 (Objects)并选择一个选项。

步骤2 然后过滤对象以查找不一致的对象问题。

步骤3选择不一致的对象。在对象详细信息面板中,您将看到包含受影响对象数量的不一致字段:

#### •

步骤4点击解决。CDO显示不一致的对象以供比较。

步骤5 您现在有以下选项:

- 全部忽略:
  - a. 比较显示的对象,然后在其中一个对象上点击忽略(Ignore)。或者,要忽略所有对象,请点击全部忽略(Ignore All)。
  - b. 点击确定 (OK)以进行确认。
- 通过合并对象来解决:
  - a. 点击通过合并 X 对象来解决 (Resolve by Merging X Objects)。
  - b. 点击 Confirm。

- •重命名:
  - a. 点击重命名。
  - b. 保存对受影响的网络策略和设备所做的更改,然后点击确认 (Confirm)。
- •转换为覆盖(对于不一致的共享对象):将共享对象与覆盖进行比较时,比较面板仅显示不一 致的值 (Inconsistent Values) 字段中的默认值。
  - a. 点击转换为覆盖(Convert to Overrides)。所有不一致的对象都将转换为具有覆盖的单个共享 对象。
  - b. 点击 Confirm。您可以点击编辑共享对象 (Edit Shared Object) 以查看新创建的对象的详细 信息。您可以使用向上和向下箭头在默认值和覆盖之间移动值。
- •转换为其他值(对于不一致的网络组):
  - a. 点击转换为其他值 (Convert to Additional Values)。所有不一致的对象都将转换为具有其他 值的单个共享对象。
  - b. 保存对受影响的网络策略和设备所做的更改, 然后点击确认 (Confirm)。

步骤6 解决不一致问题后,请立即查看并部署所做的更改,或者等待并立即部署多个更改。

### 批量解决对象问题

解决具有解决未使用的对象问题、解决重复对象问题或解决不一致的对象问题, on page 33 问题的对象的方法之一是忽略它们。您可以选择并忽略多个对象,即使对象表现出多个问题也是如此。例如,如果对象既不一致又未使用,则一次只能忽略一种问题类型。

### C)

Important 如果该对象稍后与其他问题类型关联,则您提交的忽略操作仅影响您当时选择的问题。例如,如果您忽略某个对象,因为它是重复的,并且该对象后来被标记为不一致,则将其忽略为重复对象并不意味着它将作为不一致的对象被忽略。

要批量忽略问题,请执行以下程序:

#### Procedure

步骤1 在左侧的 CDO 导航栏中,点击对象 (Objects)并选择一个选项。

步骤2 要缩小搜索范围,您可以过滤对象问题。

步骤3 在对象表中,选择要忽略的所有适用对象。"问题"窗格按问题类型对对象进行分组。

| Ignore (4) |
|------------|
| Ignore (2) |
| Ignore (1) |
|            |

步骤4点击忽略(Ignore)可按类型忽略问题。您必须单独忽略每种问题。 步骤5点击确定(OK)以确认要忽略这些对象。

# 设备连接状态

您可以查看 CDO 租户中载入的设备的连接状态。本主题可帮助您了解各种连接状态。在资产页面 上,连接列显示设备连接状态。

当设备连接状态为"在线"时,表示设备已通电并连接到CDO。当设备由于各种原因遇到问题时, 通常会出现下表中所述的其他状态。下表提供了从此类问题中恢复的方法。可能有多个问题导致连 接失败。当您尝试重新连接时,CDO 会提示您先解决所有这些问题,然后再执行重新连接。

| 设备连接状态 | 可能的原因                                                  | 解决方法                         |
|--------|--------------------------------------------------------|------------------------------|
| 在线     | 设备已通电并连接到 CDO。                                         | 不适用                          |
| 离线     | 设备已关闭或丢失网络连接。                                          | 检查设备是否处于离线状态。                |
| 许可证不足  | 设备没有足够的许可证。                                            | 许可证不足故障排除, on page 38        |
| 凭证无效   | CDO用于连接到设备的用户名和密码组合不正确。                                | 对无效凭证进行故障排除, on page 38      |
| 检测到新证书 | 设备上的证书已更改。如果设备<br>使用自签名证书,则可能是由于<br>设备重新启动而导致的。        | 新证书问题故障排除, on page 39        |
| 设备已注销  | FTD 设备已通过 FDM 从云中注销。                                   | 排除设备未注册故障, on page 3         |
| 申领错误   | CDO 无法申领 FTD 设备。一些<br>可能的原因可能是输入了无效的<br>序列号或设备序列号已被申领。 | 申领错误                         |
| 载入错误   | 在自行激活设备时,CDO 可能<br>已失去与设备的连接。                          | 对自行激活错误进行故障排除,<br>on page 47 |
| 调配错误   | FTD 设备初始调配失败。                                          | 调配错误                         |

| 设备连接状态 | 可能的原因            | 解决方法           |
|--------|------------------|----------------|
| 无法访问   | •设备已断电。          | 对无法访问的连接状态进行故障 |
|        | • 设备上的 IP 地址已更改。 | 研病, on page 48 |
|        | • 设备已从思科云中删除。    |                |

### 排除设备未注册故障

FDM 管理 设备可能已通过 防火墙设备管理器 从云注销。

执行以下操作,在云上重新注册设备:

#### 过程

- 步骤1 在清单 (Inventory) 页面中,点击设备 (Devices) 选项卡。
- 步骤2 点击 FTD 选项卡并选择处于"设备未注册"状态的设备,然后查看右侧的错误消息。
- 步骤3 如果未注册的设备是使用注册密钥自行激活的,则思科防御协调器会提示您生成新的注册密钥,因 为之前应用的密钥已过期。
  - a) 点击刷新按钮以生成新的注册密钥, 然后点击复制图标。@
  - b) 登录到要向其重新注册 CDO 的设备的 防火墙设备管理器。
  - c) 在系统设置下,点击 云服务。
  - d) 在思科防御协调器 区域中,展开入门 (Get Started)。
  - e) 在注册密钥 (Registration Key)字段中,粘贴您在 CDO 中生成的注册密钥。
  - f) 点击**注册(Register)**, 然后点击**接受(Accept)**以接受思科披露声明。防火墙设备管理器 会将注册 请求发送至 CDO。
  - g) 在 CDO 中刷新**清单 (Inventory)**页面,直到您看到设备的连接状态更改为"读取错误"(Read Error)。
  - h) 点击 CDO 的读取配置 (Read Configuration) 以从设备读取配置。

步骤4 如果未注册的设备是使用序列号自行激活的, CDO 会提示您从 防火墙设备管理器 自动注册设备。

- a) 登录到要向其重新注册 CDO 的设备的 防火墙设备管理器。
- b) 在系统设置下,点击 云服务。
- c) 选择通过思科防御协调器自动注册租用 (Auto-enroll with Tenancy from Cisco Defense Orchestrator) 选项并点击注册 (Register)。
- d) 在 CDO 中刷新**清单 (Inventory)**页面,直到您看到设备的连接状态更改为"读取错误"(Read Error)。
- e) 点击 CDO 的读取配置 (Read Configuration) 以从设备读取配置。

## 许可证不足故障排除

如果设备连接状态显示"许可证不足"(Insufficient License),请执行以下操作:

- 等待一段时间,直到设备获得许可证。通常,思科智能软件管理器需要一些时间才能将新许可 证应用于设备。
- •如果设备状态未更改,请从 CDO 注销并重新签名,以刷新 CDO 门户,以解决许可证服务器和 设备之间的任何网络通信故障。
- •如果门户刷新未更改设备状态,请执行以下操作:

#### Procedure

- 步骤1 从思科智能软件管理器生成新的令牌并进行复制。您可以观看生成智能许可视频了解详细信息。
- 步骤2在CDO导航栏中,点击设备和服务(Devices & Services)页面。
- 步骤3点击设备选项卡。
- 步骤4点击相应的设备类型选项卡,然后选择状态为许可证不足的设备。
- 步骤 5 在设备详细信息 (Device Details) 窗格中,点击许可证不足 (Insufficient Licenses)中出现的管理许可 证 (Manage Licenses)。此时将出现管理许可证 (Manage Licenses) 窗口。
- 步骤 6 在激活 (Activate) 字段中,粘贴新的令牌,然后点击注册设备 (Register Device)。

将令牌成功应用于设备后,其连接状态将变为在线 (Online)。

## 对无效凭证进行故障排除

执行以下操作以解决由于凭证无效而导致设备断开连接的问题:

#### Procedure

- 步骤1 通过在清单 (Inventory) 页面中导航来打开。
- 步骤2点击设备(Devices)选项卡。
- 步骤3点击相应的设备类型选项卡,然后选择具有无效凭证 (Invalid Credentials) 状态的设备。
- 步骤4 在设备详细信息 (Device Details) 窗格中,点击无效凭证 (Invalid Credentials) 中显示的 重新连接 (Reconnect)。CDO 尝试与您的设备重新连接。
- 步骤5 出现提示时,输入设备的用户名和密码。
- 步骤6点击继续。
- 步骤7 设备在线并准备好使用后,点击关闭 (Close)。
- 步骤8 可能是因为 CDO 尝试使用错误的凭证连接到设备,因此直接在设备上更改了 CDO 用于连接到设备的用户名和密码组合。您现在可能会看到设备处于"在线"(Online)状态,但配置状态为"检测到冲

突"(Conflict Detected)。使用解决配置冲突(Resolve Configuration Conflicts)以查看和解决 CDO 与设备之间的配置差异。

## 新证书问题故障排除

#### CDO 对证书的使用

CDO 在连接到设备时检查证书的有效性。具体而言, CDO 要求:

- 1. 设备使用 TLS 版本 1.0 或更高版本。
- 2. 设备提供的证书未过期,并且其颁发日期是过去的日期(即,它已经有效,未计划在以后生效)。
- 3. 证书必须是 SHA-256 证书。不接受 SHA-1 证书。
- 4. 以下条件之一成立:
  - •设备使用自签名证书,并且与授权用户信任的最新证书相同。
  - 设备使用受信任证书颁发机构(CA)签名的证书,并提供将所提供的枝叶证书链接到相关CA 的证书链。

以下是 CDO 使用与浏览器不同的证书的方式:

- •如果是自签名证书,则CDO会覆盖域名检查,而不会在设备载入或重新连接期间检查证书是否 与授权用户信任的证书完全匹配。
- CDO 尚不支持内部 CA。目前无法检查由内部 CA 签名的证书。

可以按设备禁用 ASA 设备的证书检查。当 CDO 无法信任 ASA 的证书时,您可以选择禁用该设备的证书检查。如果您已尝试禁用设备的证书检查,但仍无法将其载入,则可能是您为设备指定的 IP 地址和端口不正确或无法访问。无法全局禁用证书检查,也无法对具有受支持证书的设备禁用证书检查。无法禁用非 ASA 设备的证书检查。

当您禁用设备的证书检查时,CDO仍将使用TLS连接到设备,但不会验证用于建立连接的证书。这意味着被动的中间人攻击者将无法窃听连接,但主动的中间人可以通过提供具有无效证书的CDO来拦截连接。

#### 确定证书问题

CDO 可能无法载入设备的原因有很多种。当 UI 显示消息 "CDO 无法使用提供的证书连接到设备"时,表示证书存在问题。当UI不显示此消息时,问题更有可能与连接问题(设备无法访问)或其他网络错误有关。

要确定 CDO 拒绝给定证书的原因,您可以在 SDC 主机或可访问相关设备的其他主机上使用 openssl 命令行工具。使用以下命令创建显示设备提供的证书的文件:

openssl s\_client -showcerts -connect <host>:<port> &> <filename>.txt

此命令将启动交互式会话,因此您需要在几秒钟后使用 Ctrl-c 退出。

#### 您现在应该有一个包含如下输出的文件:

```
depth=2 C = US, O = GeoTrust Inc., CN = GeoTrust Global CA
verify return:1
depth=1 C = US, O = Google Inc, CN = Google Internet Authority G2
verify return:1
depth=0 C = US, ST = California, L = Mountain View, O = Google Inc, CN = *.google.com
verify return:1 CONNECTED(0000003)
Certificate chain
0 s:/C=US/ST=California/L=Mountain View/O=Google Inc/CN=*.google.com
  i:/C=US/O=Google Inc/CN=Google Internet Authority G2
----BEGIN CERTIFICATE-----
MIIH0DCCBriqAwIBAqIIUOMfH+8ftN8wDQYJKoZIhvcNAQELBQAwSTELMAkGA1UE
....lots of base64...
tzw9TylimhJpZcl4qihFVTgFM7rMU2VHulpJgA59gdbaO/Bf
----END CERTIFICATE----
1 s:/C=US/O=Google Inc/CN=Google Internet Authority G2
 i:/C=US/O=GeoTrust Inc./CN=GeoTrust Global CA
----BEGIN CERTIFICATE---
MIID8DCCAtigAwIBAgIDAjqSMA0GCSqGSIb3DQEBCwUAMEIxCzAJBgNVBAYTA1VT
....lots of base64...
tzw9TylimhJpZcl4qihFVTgFM7rMU2VHulpJgA59gdbaO/Bf
----END CERTIFICATE----
2 s:/C=US/O=GeoTrust Inc./CN=GeoTrust Global CA
 i:/C=US/O=Equifax/OU=Equifax Secure Certificate Authority
----BEGIN CERTIFICATE-----
MIIDfTCCAuagAwIBAgIDErvmMA0GCSqGSIb3DQEBBQUAME4xCzAJBqNVBAYTA1VT
....lots of base64...
b8ravHNjkOR/ez4iyz0H7V84dJzjA1BOoa+Y7mHyhD8S
----END CERTIFICATE-----
___
Server certificate
subject=/C=US/ST=California/L=Mountain View/O=Google Inc/CN=*.google.com
issuer=/C=US/O=Google Inc/CN=Google Internet Authority G2
No client certificate CA names sent
Peer signing digest: SHA512
Server Temp Key: ECDH, P-256, 256 bits
SSL handshake has read 4575 bytes and written 434 bytes
___
New, TLSv1/SSLv3, Cipher is ECDHE-RSA-AES128-GCM-SHA256
Server public key is 2048 bit Secure Renegotiation IS supported
Compression: NONE
Expansion: NONE
No ALPN negotiated
SSL-Session:
    Protocol : TLSv1.2
    Cipher : ECDHE-RSA-AES128-GCM-SHA256
    Session-ID: 48F046F3360225D51BE3362B50CE4FE8DB6D6B80B871C2A6DD5461850C4CF5AB
    Session-ID-ctx:
    Master-Key:
9A9CCBAA4F5A25B95C37EF7C6870F8C5DD3755A9A7B4CCE4535190B793DEFF53F94203AB0A62F9F70B9099FBFEBAB1B6
    Key-Arg : None
    PSK identity: None
    PSK identity hint: None
    SRP username: None
```

TLS session ticket lifetime hint: 100800 (seconds)

0020 - 4b a6 90 6f 95 e2 ec 03-31 5b 08 ca 65 6f 8f a6 K..o...1[..eo.. 0030 - 71 3d c1 53 b1 29 41 fc-d3 cb 03 bc a4 a9 33 28 q=.S.)A.....3( 0040 - f8 c8 6e 0a dc b3 e1 63-0e 8f f2 63 e6 64 0a 36 ..n...c...c.d.6 0050 - 22 cb 00 3a 59 1d 8d b2-5c 21 be 02 52 28 45 9d "..:Y...\!..R(E. 0060 - 72 e3 84 23 b6 f0 e2 7c-8a a3 e8 00 2b fd 42 1d r..#...|...+.B. 0070 - 23 35 6d f7 7d 85 39 1c-ad cd 49 f1 fd dd 15 de #5m.}.9...I.... 0080 - f6 9c ff 5e 45 9c 7c eb-6b 85 78 b5 49 ea c4 45 ...^E.|.k.x.I..E 0090 - 6e 02 24 1b 45 fc 41 a2-87 dd 17 4a 04 36 e6 63 n.\$.E.A...J.6.c 00a0 - 72 a4 ad 00a4 - <SPACES/NULS> Start Time: 1476476711 Timeout : 300 (sec) Verify return code: 0 (ok)

在此输出中要注意的第一件事是最后一行,您可以在其中看到验证返回代码(Verify return code)。 如果存在证书问题,返回代码将为非零值,并且会有错误说明。

#### 展开此证书错误代码列表,查看常见错误及其补救方法

0 X509\_V\_OK 操作成功。

2 X509\_V\_ERR\_UNABLE\_TO\_GET\_ISSUER\_CERT 无法找到不受信任证书的颁发者证书。

3 X509\_V\_ERR\_UNABLE\_TO\_GET\_CRL 无法找到证书的 CRL。

4 X509\_V\_ERR\_UNABLE\_TO\_DECRYPT\_CERT\_SIGNATURE 无法解密证书签名。这意味着无法确 定实际签名值,而不是与预期值不匹配。这仅对 RSA 密钥有意义。

5 X509\_V\_ERR\_UNABLE\_TO\_DECRYPT\_CRL\_SIGNATURE 无法解密 CRL 签名。这意味着无法确 定实际签名值,而不是与预期值不匹配。未使用。

6X509\_V\_ERR\_UNABLE\_TO\_DECODE\_ISSUER\_PUBLIC\_KEY无法读取证书SubjectPublicKeyInfo 中的公钥。

7 X509 V ERR CERT SIGNATURE FAILURE 证书签名无效。

8 X509\_V\_ERR\_CRL\_SIGNATURE\_FAILURE 证书签名无效。

9X509\_V\_ERR\_CERT\_NOT\_YET\_VALID证书无效: notBefore 日期晚于当前时间。有关详细信息, 请参阅下面的验证返回代码: 9(证书尚未生效)。

10 X509\_V\_ERR\_CERT\_HAS\_EXPIRED The certificate has expired;也就是说, notAfter 日期早于当前时间。有关详细信息,请参阅下面的验证返回代码: 10(证书已过期)。

11 X509\_V\_ERR\_CRL\_NOT\_YET\_VALID CRL 尚未生效。

12 X509\_V\_ERR\_CRL\_HAS\_EXPIRED CRL 已过期。

13 X509\_V\_ERR\_ERROR\_IN\_CERT\_NOT\_BEFORE\_FIELD 证书 notBefore 字段包含无效时间。

14 X509 V ERR ERROR IN CERT NOT AFTER FIELD 证书 notAfter 字段包含无效时间。

15 X509\_V\_ERR\_ERROR\_IN\_CRL\_LAST\_UPDATE\_FIELD CRL lastUpdate 字段包含无效时间。

16 X509\_V\_ERR\_ERROR\_IN\_CRL\_NEXT\_UPDATE\_FIELD CRL nextUpdate 字段包含无效时间。

17 X509\_V\_ERR\_OUT\_OF\_MEM 尝试分配内存时发生错误。这绝不应该发生。

18 X509\_V\_ERR\_DEPTH\_ZERO\_SELF\_SIGNED\_CERT 通过的证书是自签名证书,在受信任证书列 表中找不到相同的证书。

19 X509\_V\_ERR\_SELF\_SIGNED\_CERT\_IN\_CHAIN可以使用不受信任的证书建立证书链,但无法在本地找到根证书。

20 X509\_V\_ERR\_UNABLE\_TO\_GET\_ISSUER\_CERT\_LOCALLY 无法找到本地查找的证书的颁发者 证书。这通常意味着受信任证书列表不完整。

21 X509\_V\_ERR\_UNABLE\_TO\_VERIFY\_LEAF\_SIGNATURE 无法验证签名,因为该链仅包含一个证书,并且它不是自签名证书。有关详细信息,请参阅下面的"验证返回代码: 21 (无法验证第一个证书)"。验证返回代码: 21 (无法验证下面的第一个证书)以了解详细信息。

22 X509\_V\_ERR\_CERT\_CHAIN\_TOO\_LONG证书链长度大于提供的最大深度。未使用。

23 X509\_V\_ERR\_CERT\_REVOKED 证书已被撤销。

24 X509\_V\_ERR\_INVALID\_CA CA 证书无效。它不是 CA 或其扩展名与提供的用途不一致。

25 X509 V ERR PATH LENGTH EXCEEDED BasicConstraints 路径长度参数已被超过。

26 X509 V ERR INVALID PURPOSE 提供的证书不能用于指定的目的。

27 X509\_V\_ERR\_CERT\_UNTRUSTED 根 CA 未标记为用于指定用途的受信任。

28 X509\_V\_ERR\_CERT\_REJECTED 根 CA 被标记为拒绝指定用途。

29 X509\_V\_ERR\_SUBJECT\_ISSUER\_MISMATCH 当前候选颁发者证书被拒绝,因为其使用者名称 与当前证书的颁发者名称不匹配。仅在设置了 -issuer\_checks 选项时显示。

30 X509\_V\_ERR\_AKID\_SKID\_MISMATCH 当前候选颁发者证书被拒绝,因为其使用者密钥标识符存在且与当前证书的颁发机构密钥标识符不匹配。仅在设置了-issuer\_checks选项时显示。

31 X509\_V\_ERR\_AKID\_ISSUER\_SERIAL\_MISMATCH 当前候选颁发者证书被拒绝,因为其颁发者 名称和序列号存在,并且与当前证书的颁发机构密钥标识符不匹配。仅在设置了-issuer\_checks选项 时显示。

32 X509\_V\_ERR\_KEYUSAGE\_NO\_CERTSIGN 当前候选颁发者证书被拒绝,因为其 keyUsage 扩展不允许证书签名。

50 X509\_V\_ERR\_APPLICATION\_VERIFICATION应用特定错误。未使用。

#### 检测到新证书

如果升级具有自签名证书的设备,并且在升级过程后生成了新证书,则CDO可能会生成"检测到新证书"(New Certificate Detected)消息作为配置状态(Configuration Status)和连接(Connectivity)状态。您必须手动确认并解决此问题,然后才能继续从CDO对其进行管理。证书同步且设备处于正常状态后,即可管理设备。

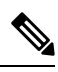

Note 当您同时将多个托管设备批量重新连接到 CDO 时, CDO 会自动审核并接受设备上的新证书,并继续与其重新连接。

使用以下程序解析新证书:

1. 导航到设备和服务 (Device & Services) 页面。

- 2. 使用过滤器显示检测到新证书 (New Certificate Detected) 连接或配置状态的设备, 然后选择所需的设备。
- 3. 在右侧窗格中,点击查看证书 (Review Certificate)。CDO 允许您下载证书以供审核并接受新证书。
- 4. 在设备同步窗口中,点击接受 (Accept),或在重新连接到设备窗口中,点击继续 (Continue)。

CDO 会自动将设备与新的自签名证书同步。您可能需要手动刷新设备和服务 (Devices & Services) 页面,才能在设备同步后查看设备。

#### 证书错误代码

#### 验证返回代码: 0(正常),但 CDO 返回证书错误

curl -k -u <username>:<password> https://<device id>:<device port>/admin/exec/show%20version

确定您是否确实在与 ASA 通信,并检查 HTTPS 服务器是否在 ASA 上的正确端口上运行:

#### # show asp table socket

| Protocol | Socket   | State  | Local Address   | Foreign Address |
|----------|----------|--------|-----------------|-----------------|
| SSL      | 00019b98 | LISTEN | 192.168.1.5:443 | 0.0.0:*         |
| SSL      | 00029e18 | LISTEN | 192.168.2.5:443 | 0.0.0:*         |
| TCP      | 00032208 | LISTEN | 192.168.1.5:22  | 0.0.0:*         |

#### 验证返回代码:9(证书尚未生效)

此错误意味着所提供证书的颁发日期是未来,因此客户端不会将其视为有效。这可能是由于证书构 建不良导致的,或者在自签名证书的情况下,可能是由于设备生成证书时时间错误。

您应该会在错误中看到一行,包括证书的 notBefore 日期:

depth=0 CN = ASA Temporary Self Signed Certificate verify error:num=18:self signed certificate verify return:1 depth=0 CN = ASA Temporary Self Signed Certificate verify error:num=9:certificate is not yet valid notBefore=Oct 21 19:43:15 2016 GMT verify return:1 depth=0 CN = ASA Temporary Self Signed Certificate notBefore=Oct 21 19:43:15 2016 GMT

通过此错误,您可以确定证书何时生效。

#### 补救

证书的 notBefore 日期需要是过去的日期。您可以使用更早的 notBefore 日期重新颁发证书。当客户端或颁发设备上的时间设置不正确时,也会出现此问题。

#### 验证返回代码: 10(证书已过期)

此错误意味着所提供的至少一个证书已过期。您应该会在错误中看到一行,包括证书的notBefore 日期:

error 10 at 0 depth lookup:certificate has expired

到期日期位于证书正文中。

#### 补救

如果证书确实已过期,则唯一的补救方法是获取另一个证书。如果证书仍将到期,但 openssl 声称它 已过期,请检查计算机上的时间和日期。例如,如果某个证书设置为在2020年到期,但您的计算机 上的日期是 2021 年,则您的计算机会将该证书视为已过期。

#### 验证返回代码: 21 (无法验证第一个证书)

此错误表示证书链存在问题,并且openssl无法验证设备提供的证书是否应受信任。我们来看看上面示例中的证书链,了解证书链的工作原理:

```
Certificate chain
0 s:/C=US/ST=California/L=Mountain View/O=Google Inc/CN=*.google.com
i:/C=US/O=Google Inc/CN=Google Internet Authority G2
----BEGIN CERTIFICATE----
MIIH0DCCBrigAwIBAgIIUOMfH+8ftN8wDQYJKoZIhvcNAQELBQAwSTELMAkGA1UE
....lots of base64...
tzw9TylimhJpZcl4qihFVTqFM7rMU2VHulpJqA59gdba0/Bf
----END CERTIFICATE----
1 s:/C=US/O=Google Inc/CN=Google Internet Authority G2
i:/C=US/O=GeoTrust Inc./CN=GeoTrust Global CA
----BEGIN CERTIFICATE----
MIID8DCCAtiqAwIBAqIDAjqSMA0GCSqGSIb3DQEBCwUAMEIxCzAJBqNVBAYTAlVT
....lots of base64...
tzw9TylimhJpZcl4qihFVTgFM7rMU2VHulpJgA59gdba0/Bf
----END CERTIFICATE----
2 s:/C=US/O=GeoTrust Inc./CN=GeoTrust Global CA
i:/C=US/O=Equifax/OU=Equifax Secure Certificate Authority
----BEGIN CERTIFICATE----
MIIDfTCCAuaqAwIBAqIDErvmMA0GCSqGSIb3DQEBBQUAME4xCzAJBqNVBAYTA1VT
....lots of base64...
b8ravHNjkOR/ez4iyz0H7V84dJzjA1BOoa+Y7mHyhD8S
```

----END CERTIFICATE----- ---

证书链是服务器提供的证书列表,从服务器自己的证书开始,然后包括将服务器的证书与证书颁发 机构的顶级证书链接的更高级别的中间证书。每个证书都会列出其使用者(以"s:"开头的行及其颁 发者)(以"i"开头的行)。

使用者是证书所标识的实体。它包括组织名称,有时还包括为其颁发证书的实体的通用名称。

颁发者是颁发证书的实体。它还包括一个组织字段,有时还包括一个通用名称。

如果服务器具有由受信任证书颁发机构直接颁发的证书,则无需在其证书链中包含任何其他证书。 它将显示一个如下所示的证书:

```
--- Certificate chain 0 s:/C=US/ST=California/L=Anytown/O=ExampleCo/CN=*.example.com
i:/C=US/O=Trusted Authority/CN=Trusted Authority
----BEGIN CERTIFICATE-----
MIIH0DCCBrigAwIBAgIIUOMfH+8ftN8wDQYJKoZIhvcNAQELBQAwSTELMAkGA1UE
....lots of base64...
tzw9TylimhJpZc14qihFVTgFM7rMU2VHulpJgA59gdbaO/Bf
-----END CERTIFICATE-----
```

鉴于此证书, openssl 将验证 \*.example.com 的 ExampleCo 证书是否由受信任的颁发机构证书正确签 名,该证书存在于 openssl 的内置信任存储区中。验证后, openssl 将成功连接到设备。

但是,大多数服务器没有直接由受信任 CA 签名的证书。相反,与第一个示例一样,服务器的证书 由一个或多个中间设备签名,而最高级别的中间设备具有由受信任 CA 签名的证书。默认情况下, OpenSSL 不信任这些中间 CA,并且只有在获得以受信任 CA 结尾的完整证书链时才能对其进行验 证。

由中间机构签署证书的服务器必须提供将其链接到受信任 CA 的所有证书,包括所有中间证书。如果它们不提供整个链,则 openssl 的输出将如下所示:

```
depth=0 OU = Example Unit, CN = example.com
verify error:num=20:unable to get local issuer certificate
verify return:1
depth=0 OU = Example Unit, CN = example.com
verify error:num=27:certificate not trusted
verify return:1
depth=0 OU = Example Unit, CN = example.com
verify error:num=21:unable to verify the first certificate
verify return:1
CONNECTED (0000003)
___
Certificate chain
0 s:/OU=Example Unit/CN=example.com
i:/C=US/ST=Massachusetts/L=Cambridge/O=Intermediate
Authority/OU=http://certificates.intermediateauth...N=Intermediate Certification
Authority/sn=675637734
----BEGIN CERTIFICATE-----
...lots of b64...
----END CERTIFICATE-----
___
Server certificate
subject=/OU=Example Unit/CN=example.com
issuer=/C=US/ST=Massachusetts/L=Cambridge/O=Intermediate
Authority/OU=http://certificates.intermediateauth...N=Intermediate Certification
Authority/sn=675637734
No client certificate CA names sent
___
SSL handshake has read 1509 bytes and written 573 bytes
New, TLSv1/SSLv3, Cipher is AES256-SHA
Server public key is 2048 bit
Secure Renegotiation IS NOT supported
Compression: NONE
Expansion: NONE
SSL-Session:
Protocol : TLSv1
Cipher : AES256-SHA
Session-ID: 24B45B2D5492A6C5D2D5AC470E42896F9D2DDDD54EF6E3363B7FDA28AB32414B
Session-ID-ctx:
Master-Kev:
21BAF9D2E1525A5B935BF107DA3CAF691C1E499286CBEA987F64AE5F603AAF8E65999BD21B06B116FE9968FB7C62EF7C
```

Key-Arg : None Krb5 Principal: None PSK identity: None PSK identity hint: None

```
Start Time: 1476711760
Timeout : 300 (sec)
Verify return code: 21 (unable to verify the first certificate)
---
```

此输出显示服务器仅提供一个证书,并且提供的证书是由中间机构而不是受信任的根签名的。输出 还显示特征验证错误。

#### 补救

此问题是由设备提供的证书配置错误引起的。解决此问题的唯一方法是将正确的证书链加载到设备 上,以便 CDO 或任何其他程序可以安全地连接到设备,以便为连接的客户端提供完整的证书链。

要将中间 CA 添加到信任点,请访问以下链接之一(具体取决于您的情况 - 是否在 ASA 上生成了 CSR):

- https://www.cisco.com/c/en/us/support/docs/security-vpn/public-key-infrastructure-pki/ 200339-Configure-ASA-SSL-Digital-Certificate-I.html#anc13
- https://www.cisco.com/c/en/us/support/docs/security-vpn/public-key-infrastructure-pki/ 200339-Configure-ASA-SSL-Digital-Certificate-I.html#anc15

### 检测到新证书

如果升级具有自签名证书的设备,并且在升级过程后生成了新证书,则CDO可能会生成"检测到新证书"(New Certificate Detected)消息作为配置状态(Configuration Status)和连接(Connectivity)状态。您必须手动确认并解决此问题,然后才能继续从CDO对其进行管理。证书同步且设备处于正常状态后,即可管理设备。

注释 当您选择批量重新连接设备至 CDO (Bulk Reconnect Devices to CDO) 同时将多个托管设备连接到 CDO 时, CDO 会自动审核并接受设备上的新证书,并继续与其重新连接。

使用以下程序解析新证书:

#### 过程

步骤1 在导航栏中,点击设备和服务。

- 步骤2点击设备选项卡。
- 步骤3点击适当的设备类型选项卡。
- 步骤4 使用过滤器显示检测到新证书 (New Certificate Detected) 连接或配置状态的设备,然后选择所需的 设备。
- 步骤5 在右侧窗格中,点击查看证书 (Review Certificate)。CDO 允许您下载证书以供审核并接受新证书。
- 步骤 6 在设备同步窗口中,点击接受 (Accept),或在重新连接到设备窗口中,点击继续 (Continue)。

CDO 会自动将设备与新的自签名证书同步。您可能需要手动刷新设备和服务 (Devices & Services) 页面,才能在设备同步后查看设备。

## 对自行激活错误进行故障排除

出现设备自行激活错误的原因有很多。

可以采取以下操作:

#### Procedure

- 步骤1 在清单 (Inventory) 页面中,点击设备 (Devices) 选项卡。
- **步骤2**点击相应的设备类型选项卡,然后选择遇到此错误的设备。在某些情况下,您会在右侧看到错误说明。执行说明中提到的必要操作。

或

步骤3 从 CDO 中删除设备实例, 然后尝试重新载入设备。

### 解决"检测到冲突"状态

CDO 允许您在每个实时设备上启用或禁用冲突检测。如果 冲突检测 已启用,并且在未使用 CDO 的 情况下对设备的配置进行了更改,则设备的配置状态将显示为检测到冲突 (Conflict Detected)。

要解决"检测到冲突"(Conflict Detected)状态,请执行以下程序:

#### Procedure

- 步骤1 在导航栏中,点击设备和服务。
- 步骤2 点击设备 (Devices) 选项卡以找到设备。
- 步骤3点击设备类型选项卡。
- 步骤4选择报告冲突的设备,然后点击右侧详细信息窗格中的查看冲突(Review Conflict)。
- 步骤5 在设备同步 (Device Sync) 页面中,通过查看突出显示的差异来比较两种配置。
  - •标记为"最后一次设备配置"(Last Known Device Configuration)的面板是存储在 CDO 上的设备 配置。
  - •标记为"在设备上找到"(Found on Device)的面板是存储在运行 ASA 配置中的配置。

步骤6 通过选择以下选项之一来解决冲突:

• 接受设备更改 (Accept Device changes): 这将使用设备的运行配置覆盖 CDO 上存储的配置 和任何待处理的更改。

- Note 由于 CDO 不支持在命令行界面之外部署对Cisco IOS 设备的更改,因此在解决冲突时,您对Cisco IOS 设备的唯一选择是选择**接受而不查看 (Accept Without Review)**。
- 拒绝设备更改 (Reject Device Changes): 这将使用存储在 CDO 上的配置覆盖设备上存储的配置。
- Note 所有配置更改(拒绝或接受)都记录在更改日志中。

## 解决"未同步"状态

使用以下程序解决配置状态为"未同步"的设备:

#### Procedure

步骤1 在导航栏中,点击设备和服务 (Devices & Services)。

- 步骤2 点击 设备 选项卡以查找设备,或点击 模板 选项卡以查找型号设备。
- 步骤3点击设备类型选项卡。
- 步骤4选择报告为"未同步"的设备。
- 步骤5 在右侧的未同步面板中,选择以下任一选项:
  - 预览并部署... 如果要将配置更改从 CDO 推送到设备,请预览并部署您现在所做的更改,或者 等待并一次部署多个更改。预览和部署所有设备的配置更改
  - 放弃更改 如果您不想将配置更改从 CDO 推送到设备,或者您想要"撤消"您开始在 CDO 上进行的配置更改。此选项使用设备上存储的运行配置覆盖 CDO 中存储的配置。

### 对无法访问的连接状态进行故障排除

由于各种原因,设备可能处于"无法访问"状态:

#### Procedure

步骤1 在导航栏中,点击清单 (Inventory)。

- 步骤2 点击设备选项卡以找到设备。
- 步骤3点击相应的设备类型选项卡,然后选择具有无法接通(Unreachable)状态的设备。
- 步骤4 点击 🎽 重新连接 (Reconnect)。

步骤5 根据右侧显示的消息执行以下操作之一:

a. 如果您已使用 IP 地址和设备凭证自行激活设备,系统将显示以下消息: FDM 管理

"此设备无法访问,请查看 IP 地址和端口",在消息框中输入设备的新 IP 地址和/或新端口信息。可能是因为 CDO 尝试连接到无效的 IP 地址,因此直接在设备上更改了设备的 IP 地址。

Note 如果设备已重新启动,并且没有其他待处理的更改,则设备应返回到在线连接状态, 并且无需进一步操作。

您现在可能会看到设备处于"在线"(Online)状态,但配置状态为"检测到冲突"(Conflict Detected)。使用解决配置冲突 (Resolve Configuration Conflicts) 以查看 CDO 与设备之间的配置差异。

b. 如果您使用注册令牌或序列号自行激活设备,系统将显示以下消息: FDM 管理

"此设备已从思科云中删除。删除可能是退货授权 (RMA) 流程的一部分。这意味着您退回 RMA 团队的故障设备已作为 RMA 流程的一部分从思科云中删除。

因此,您将看到 CDO 中的设备连接状态为"无法访问"。

- 对于 RMA 案例,您需要在 CDO 中执行以下步骤:
  - 如果设备已成功自行激活,则需要将设备配置另存为模板。请参阅配置 FTD 模板。
     从 CDO 中删除设备实例。
  - 2. 打开您从 RMA 团队收到的新更换设备的电源,并将其载入 CDO。请参阅使用设备的序列号载入 FTD。

Important 替换设备可能具有不同的序列号,需要作为新设备自行激活。

您现在将看到设备处于"在线"(Online)状态,但配置状态为"检测到冲突"(Conflict Detected)。

- 使用解决配置冲突 (Resolve Configuration Conflicts) 以查看 CDO 与设备之间的配置差异。
   将之前保存的模板应用于新设备。请参阅应用 FTD 模板。
- 如果您已将设备出售或将其所有权转让给租户之外的其他用户,则不会清除设备的配置,您 将不再拥有该设备。当买方重新映像设备时,会发生此错误。如果设备之前已正确配置并同 步,则可以将设备配置另存为模板,然后从 CDO 中删除设备实例。

# SecureX 故障排除

尝试将 CDO 与 SecureX 结合使用时,可能会遇到错误、警告和问题。对于 SecureX UI 中发现的问题,您必须使用 SecureX 文档。有关详细信息,请参阅 SecureX 的支持。https://visibility.amp.cisco.com/ iroh/iroh-auth/login?redirect\_after\_login=https://securex.us.security.cisco.com/help/terms-privacy-support 要创建有关 CDO 中 SecureX 功能区功能的案例,或有关 SecureX 功能区的租户可访问性,请参阅 CDO 思科 TAC 以了解详细信息。联系思科威胁防御支持系统可能会要求您提供租户 ID。

#### SecureX UI 故障排除

#### 我在 SecureX 控制面板中看到重复的 CDO 模块

您可以在 SecureX 中手动配置单个产品的多个模块。例如,如果您有多个 CDO 租户,则可以为每个 租户创建一个 CDO 模块。重复的模块意味着来自同一 CDO 租户的两个单独的 API 令牌。这种冗余 可能会导致控制面板混乱和混乱。

如果您碰巧在 SecureX 中手动配置了一个 CDO 模块, 然后在 CDO 的常规设置页面中选择了连接 SecureX, 这可能会导致一个租户在 SecureX 中具有多个模块。

作为一种解决方法,我们建议从 SecureX 中删除原始 CDO 模块,并继续使用重复模块监控 CDO 性能。此模块使用更强大的 API 令牌生成,该令牌更安全,并与 SecureX 功能区兼容。

#### **CDO UI** 故障排除

要在 SecureX 中提交有关 CDO 模块的支持案例,请参阅 SecureX 条款、隐私、支持的"支持"部分 了解详细信息。https://visibility.amp.cisco.com/iroh/iroh-auth/login?redirect\_after\_login=https:// securex.us.security.cisco.com/help/terms-privacy-support

#### OAuth 错误

您可能会遇到 oAuth 错误,并显示以下消息: "用户似乎不具有所有必需的范围或足够的权限"。 如果您遇到此问题,请考虑以下可能性:

 您的帐户可能未激活。请参阅 https://visibility.test.iroh.site/ 并使用您的注册邮箱地址查看您的账 户是否已激活。https://visibility.test.iroh.site/iroh/iroh-auth/login?redirect\_after\_login=https:// visibility.test.iroh.site/investigate&title=Threat%20Response如果账户未激活,您的 CDO 租户可能 不会与 SecureX 合并;您必须联系思科 TAC 来解决此问题。有关详细信息,请参阅联系思科 TAC。

#### 我使用错误的组织凭证登录 SecureX

如果您选择使用"常规设置"(General Settings)页面的"租户设置"(Tenant Settings)部分中的"连接 SecureX"(Connect SecureX)选项将 CDO 事件发送到 SecureX,但使用错误的凭证登录 SecureX,您可能会在 SecureX 控制面板中看到来自错误租户的事件。

解决方法是,在 CDO 的"常规设置"(General Settings)页面中点击断开 SecureX。这将终止用于向 SecureX 组织发送和接收信息的只读 API 用户,从而终止 SecureX 控制面板。

然后,您必须重新启用 Connect Tenant to SecureX,并在系统提示登录 SecureX 时使用正确的组织登录凭证。

#### 我使用错误的帐户登录功能区

此时,如果使用错误的帐户信息登录功能区,则无法注销功能区。您必须在支持案例管理器中创建 案例,才能手动重置功能区登录。https://mycase.cloudapps.cisco.com/case

#### 无法启动 SecureX 功能区

您可能无权访问适当的范围;您必须联系思科TAC来解决此问题。有关详细信息,请参阅联系思科TAC。

有关 SecureX 功能区如何运行的其他信息,请参阅 SecureX 功能区文档。https://visibility.amp.cisco.com/ iroh/iroh-auth/login?redirect\_after\_login=https://securex.us.security.cisco.com/help/ribbon SecureX 故障排除

I

当地语言翻译版本说明

思科可能会在某些地方提供本内容的当地语言翻译版本。请注意,翻译版本仅供参考,如有任何不 一致之处,以本内容的英文版本为准。